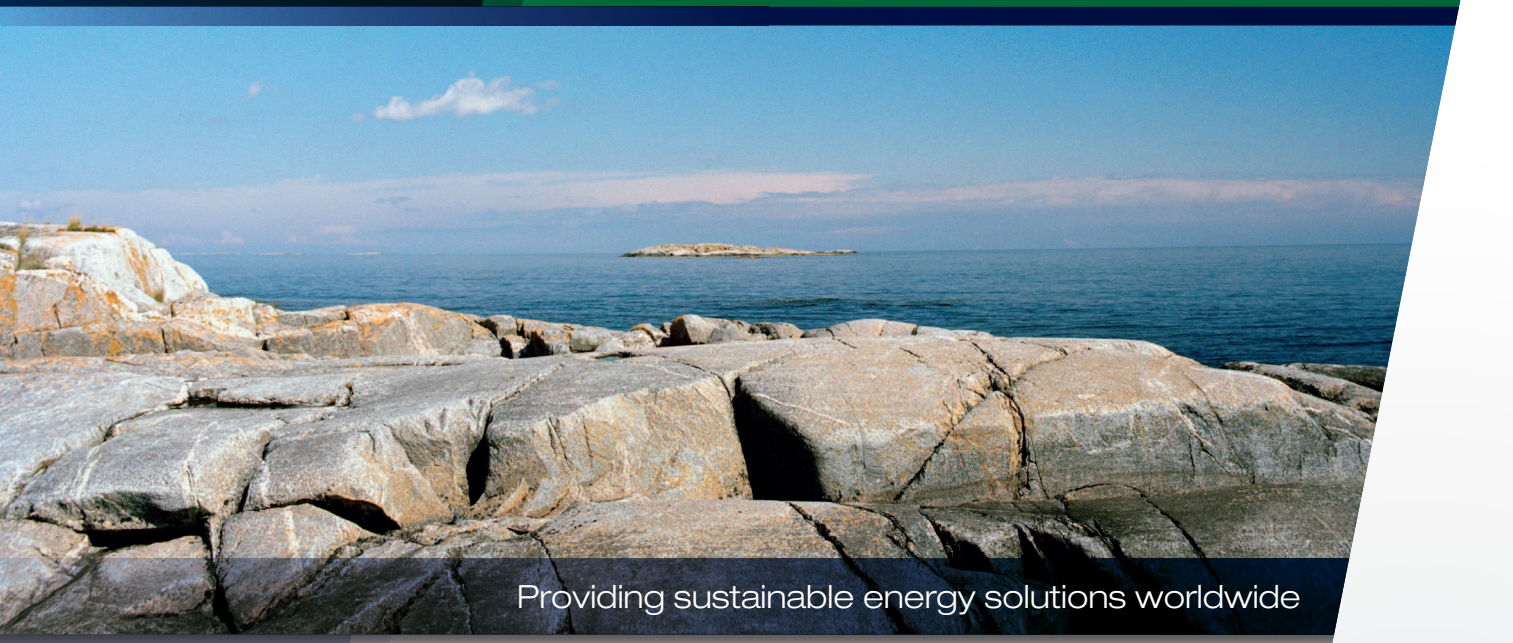

# Käyttäjän käsikirja CTC Select

Verkkotyökalu energiankulutuksen ja energiansäästön laskemiseen CTC-lämpöpumpuille

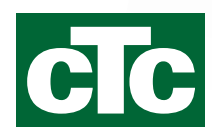

### Sisällysluettelo

| 1.  | CTC   | 4                           |    |
|-----|-------|-----------------------------|----|
| 2.  | Aloit | tus                         | 6  |
|     | 2.1   | Lataa Google Chrome         | 6  |
|     | 2.2   | Kirjaudu sisään             | 6  |
|     | 2.3   | Oma tili                    | 7  |
| 3.  | Luo   | laskelma                    | 8  |
|     | 3.1   | Avaa laskelma               | 8  |
|     | 3.2   | Anna osoite                 | 9  |
|     | 3.3   | Energian käyttö             | 10 |
|     | 3.4   | Teho                        | 11 |
|     | 3.5   | Talon lämpökäyrä            | 13 |
|     | 3.6   | Lämmin käyttövesi           | 14 |
|     | 3.7   | Ilmanvaihto                 | 15 |
|     | 3.8   | Edistyneet säädöt           | 16 |
|     | 3.9   | Laske                       | 19 |
|     | 3.10  | Tallenna ja kopioi laskelma | 21 |
| 4.  | Tulo  | kset                        | 22 |
|     | 4.1   | Kaavio                      | 23 |
|     | 4.2   | Tulosten selvennyksiä       | 23 |
| 5.  | Lop   | puasiakas                   | 29 |
| 6.  | Tarjo | ous                         | 30 |
| 7.  | Rap   | ortti                       | 32 |
| 8.  | Asia  | ıkirja                      | 33 |
| 9.  | Vies  |                             | 34 |
| 10. | Aset  | tukset                      | 35 |

# **CTC Select**

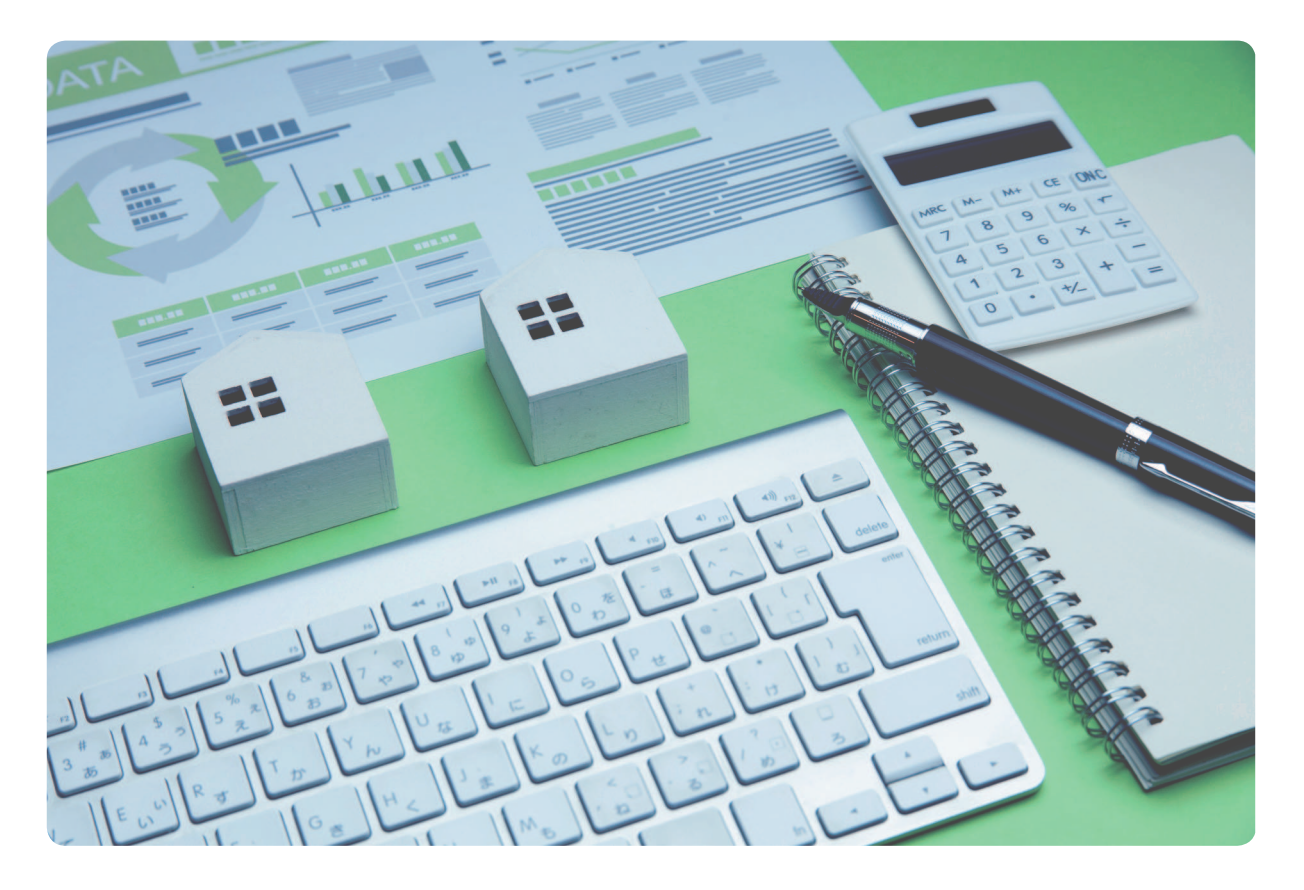

CTC Select on verkkotyökalu, joka on kehitetty LVI-asentajille, suunnittelijoille ja myyjille energiansäästön laskemiseen. Sen tulokset voi esittää yhteenvetona raportissa, johon voi sisällyttää myös materiaalierittelyn sekä liittää tuotetietoja ja ne kaikki voi helposti lähettää asiakkaan sähköpostiosoitteeseen.

CTC Selectissä on sovellettu ecodesignia ja lämpöpumppujen lämmityskauden lämpökertoimen (SCOP = Seasonal Coefficient of Performance) laskemista koskevan standardin EN 14825:2016 menetelmiä. Ohjelma varmistaa, että laskennassa on mahdollista muuttaa syötettyjä tietoja asiakkaan tilojen mukaan. Suorituskykytestit, joihin sisältyi 45 toimintakertaa per tuote kierroslukuohjatuille lämpöpumpuille ja 20 toimintakertaa per tuote eikierroslukuohjatuille lämpöpumpuille, mahdollistavat suorituskyvyn interpoloinnin asiakkaan käyttökohteissa. CTC työskentelee jatkuvasti parantaakseen ohjelman laskentamenetelmiä. CTC Selectin käyttäjä saa aina automaattisesti ohjelman uusimman version, jossa on mukana uudet tuotteet ja päivitetyt suorituskykytiedot. Tavoitteemme on, että asentajat, suunnittelijat tai myyjät voivat tehdä säästölaskelmia nopeasti CTC:n eri tuotteille ja antaa asiakkaalle tarvittavat perustiedot lämpöpumpun ostopäätöstä varten.

# 1. CTC Select - yleistä

CTC Select tekee laskelmat käyttämällä apuna:

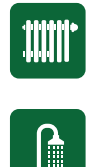

Min/medel/max kW COP @ A-G EN14825:2016

Suorituskykytestejä, joissa käytettiin 45 (kierroslukuohjatut) tai 20 toimintaolosuhdetta standardin EN14825:2016 mukaisesti (per lämpöpumppumalli).

$$f(c) \approx f(a) + \frac{f(b) - f(a)}{b - a}(c - a).$$

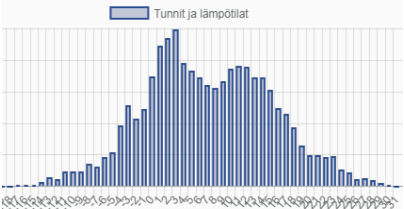

Klimatdatabas - Klein Tank, A.M.G. et al., 2002. Daily dataset of 20th-century surface-air temperature and precipitation series for the European Climate Assessment. Int. J. of Climatol., 22, 1441-1453. Saatavilla osoitteessa http://www.ecad.eu. Ilmastotiedot koostuvat päivittäisistä alimmista ja ylimmistä lämpötiloista sekä keskilämpötiloista kuluvana vuonna ja vuoden keskilämpötiloista 10 vuoden ajalta. Mitoitusulkolämpötilaksi (DVUT) asetetaan lämpötila, joka ylitetään 99 % ajasta tänä vuonna.

Interpolaatio asiakkaan kiinteistön tietojen mukaan antaa suorituskyvyn lämpötilojen -46 ja +50°C välillä, mikä esitetään yhteenvetona, jossa näkyy vuotuinen säästö ilmastotietojen mukaisten lämpötilojen perusteella.

Porausreikiin, maaperä tai vesistöön asennettaviin keruuputkistoihin sekä pohjaveteen liittyvät lämmönsiirtolaskelmat käyttävät kallion/maaperän lämmönsiirtokerrointa ja jäähdytysvaikutusta vaadittavan syvyyden/pituuden laskemiseen.

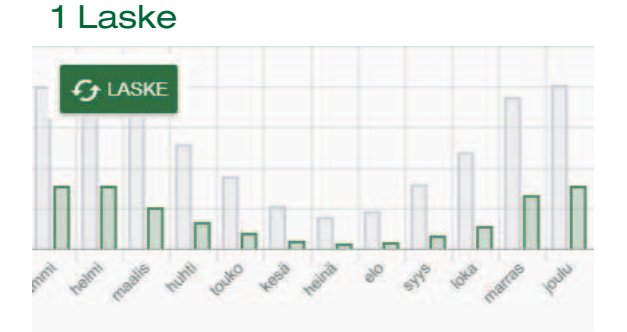

## 2 Valitse lämpöpumppu

| Tulok | set             | O Ilma/Vesi  | Liuos/Vesi, sisäänn | akennettu säiliö 🛛 🔿  | Liuos/Vesi, ilman säiliötä |
|-------|-----------------|--------------|---------------------|-----------------------|----------------------------|
|       | Tuote           | Säästö [kWh] | Vuosilämpökerroin   | Energian kattavuus [% | ] Tehon kattavuus [%]      |
|       | CTC GSi 12      | 22,580       | 4.3                 | 100.0                 | 100.0                      |
|       | CTC GS 8        | 21,620       | 3.6                 | 99.4                  | 4 78.2                     |
|       | CTC EcoHeat 408 | 21,240       | 3.5                 | 99.5                  | 5 79.9                     |
|       | CTC GS 6        | 20,590       | 3.3                 | 95.3                  | 2 55.6                     |
|       | CTC EcoHeat 406 | 20,260       | 3.2                 | 94.4                  | 4 54.6                     |
|       |                 |              | ∧ Näytetään 5/5 ∧   |                       |                            |

## 3 Valitse raportin tulosparametrit

| Säästöt                                    | Sisällytä raporttiin |                                        |                      |
|--------------------------------------------|----------------------|----------------------------------------|----------------------|
|                                            |                      | Kallion määritelmät                    | Sisällytä raporttiir |
| Vuosilämpökerroin                          | 4.3                  |                                        | _                    |
| Vuosilämmön tehokkuus, ηs                  | 169 % 🗸              | Vähimmäissuositus aktiivinen norakaivo | 168.0 m              |
| Lämmityksen ja LKV.n kokonaisenergiantarve | 30,190 kWh/vuosi     |                                        |                      |
| Energian kokonaissäästö                    | 22,580 kWh/vuosi     | Energian saanti                        | 134.0 kWh/m          |
| Kokonaiskäyttö                             | 7,610 kWh/vuosi      | Keskimääräinen tehonsaanti             | 15.0 W/m             |
| Primäärienergia ennen toimenpidettä (PET)  | 241 kWh/m²vuosi      | Max tehonsaanti                        | 36.0 W/m             |
| Primäärienergia toimenpiteen jälkeen (PET) | 61 kWh/m²vuosi       |                                        |                      |
|                                            | _                    |                                        |                      |
|                                            |                      |                                        |                      |

kohde:

# 4 Täytä loppuasiakkaan tiedot

sähköposti:

## 5 Luo tarjous tai materiaalitiedot (valinnainen)

|                    | 587304001                                                      |                                                                                   | CTC GSi 12                                                                        | 1                                                                                                    | 72350                                                                                                    |
|--------------------|----------------------------------------------------------------|-----------------------------------------------------------------------------------|-----------------------------------------------------------------------------------|----------------------------------------------------------------------------------------------------|----------------------------------------------------------------------------------------------------|
|                    | 597903004                                                      |                                                                                   |                                                                                   |                                                                                                    |                                                                                                    |
|                    | 201003001                                                      |                                                                                   | CTC EcoZenith i350 K                                                              | 1                                                                                                    | 36750                                                                                                    |
|                    | 587477303                                                      | 62                                                                                | CTC-latauspumppu 25/70-130 6-8 kW                                                 | 1                                                                                                    | 2210                                                                                                    |
|                    |                                                                |                                                                                   |                                                                                   | ✓ Näytä hinta                                                                                                    | Sisällytä raporttiin                                                                                                    |
|                    |                                                                |                                                                                   |                                                                                   | NÄYTÄ Y                                                                                                    | HDISTELMÄMATRIISI                                                                                                    |
| Tiedot             |                                                                |                                                                                   | Lukumäärä                                                                         | Kappalehinta (ilman alv:tä)                                                                                                    | Hinta                                                                                                    |
| CTC GSi 12         |                                                                |                                                                                   | 1                                                                                 | 72350                                                                                                    | 72,350.00                                                                                                    |
| CTC EcoZenith i350 | K                                                              |                                                                                   | 1                                                                                 | 36750                                                                                                    | 36,750.00                                                                                                    |
| CTC-latauspumppu   | 25/70-130 6-8 kW                                               |                                                                                   | 1                                                                                 | 2210                                                                                                    | 2,210.00                                                                                                    |
|                    | Tiedot<br>CTC GSi 12<br>CTC EcoZenith i350<br>CTC-latauspumppu | Tiedot<br>CTC GSi 12<br>CTC EcoZenith i350 K<br>CTC-latauspumppu 25/70-130 6-8 kW | Tiedot<br>CTC GSi 12<br>CTC EcoZenith 1360 K<br>CTC-latauspumppu 25/70-130 6-8 kW | Tiedot         Lukumäärä           CTC GSi 12         1           CTC EcoZenith i350 K         1           CTC-latauspumppu 25/70-130 6-8 kW         1 | Image: Image of the system of the system of the |

# 6 Luo raportti

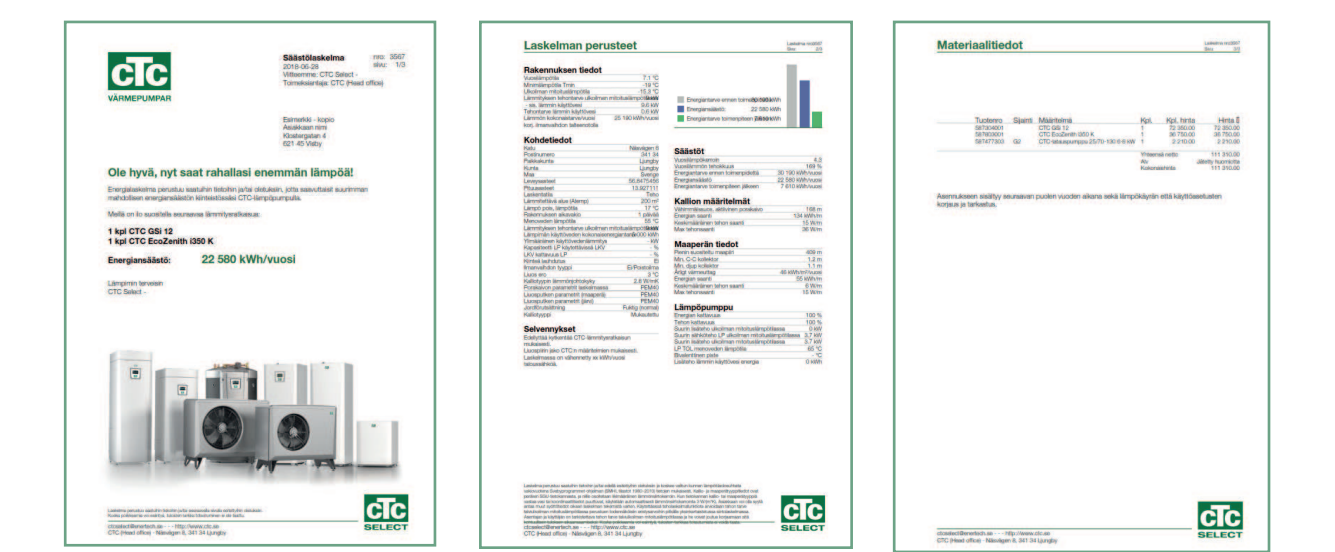

# 7 Liitä asiakirja (valinnainen)

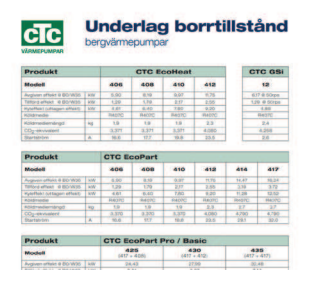

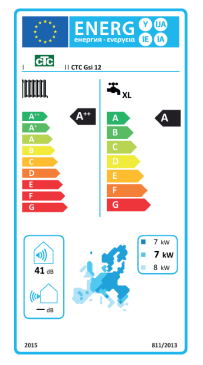

## 8 Lähetä asiakkaalle (valinnainen)

### mailto@customer.se

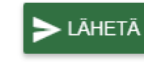

Kopio itselle

#### Aiempi viesti

Et ole lähettänyt viestejä.

# 2. Aloitus

## 2.1 Lataa Google Chrome

- 1. Mene sivustolle www.google.fi
- 2. Kirjoita "Google Chrome" hakukenttään ja napsauta Enter.
- 3. Napsauta ylintä linkkiä "Chrome-selain – Google"
- 4. Napsauta painiketta "Lataa Chrome"
- 5. Seuraa verkkoselaimen asennusohjeita.

Avaa CTC Select aina Google Chrome -selaimessa. Se ei toimi oikein muissa verkkoselaimissa.

# 2.2 Kirjaudu sisään

- 1. CTC Selectin kirjautumissivu Google Chromessa: https://intra.enertech.se
- Kirjaudu sisään käyttämällä sähköpostiosoitetta ja salasanaa, jonka olet saanut sähköpostitse CTC Selectiltä.
- Unohditko salasanasi? Napsauta tästä (2) ja syötä salasana uudestaan. Noudata ohjeita.
- Puuttuvatko kirjautumistiedot? Ota yhteyttä sähköpostilla osoitteeseen info@ enertech.se Saat CTC Selectin hallinnoijalta kirjautumistietosi ja käyttäjä liitetään olemassa olevaan tai uuteen yritykseen.

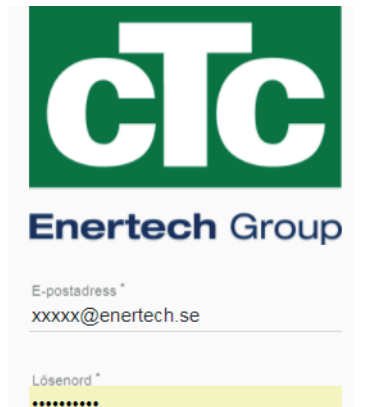

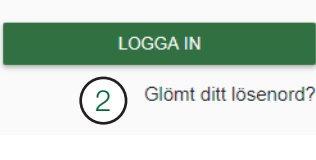

|                                                                                                    | _                                                                                                    |                      |                  | Contraction of the second second seco |
|----------------------------------------------------------------------------------------------------|----------------------------------------------------------------------------------------------------|----------------------|------------------|----------------------------------------------------------------------------------------------------|
| 1. Lue/muuta käyttäjät                                                                                                    | ietoja                                                                                                    |                      |                  | 아 태 ☆                                                                                                    |
| <ol> <li>Lue yrityksen tiedot<br/>(lähetä muutokset s<br/>info@enertech.se).</li> </ol>                                                                                                    | ähköpostilla osoitteeseen                                                                                                    | CTC SELECT           | OMA TILI         | KIRJAUDU ULOS                                                                                                    |
| Muokkaa profiili                                                                                                    | EDOT                                                                                                    |                      |                  |                                                                                                    |
|                                                                                                    |                                                                                                    |                      |                  |                                                                                                    |
| Sähköpostiosoite<br>xxxxx@enertech.se                                                                                                    |                                                                                                    |                      | Salasana         |                                                                                                    |
| Etunimi                                                                                                    |                                                                                                    |                      | Sukunimi         |                                                                                                    |
| Puhelin<br>01230123                                                                                                    |                                                                                                    |                      |                  |                                                                                                    |
| <sup>Kieli</sup> *<br>Suomi                                                                                                    |                                                                                                    |                      | Alue*<br>Finland |                                                                                                    |
|                                                                                                    |                                                                                                    |                      |                  |                                                                                                    |
| TALLENNA TAKAISIN                                                                                                    |                                                                                                    |                      |                  |                                                                                                    |
| TALLENNA TAKAISIN<br>Muokkaa profiilia                                                                                                    |                                                                                                    |                      |                  |                                                                                                    |
| TALLENNA     TAKAISIN       Muokkaa profiilia     KÄYTTÄJÄTIEDOT                                                                                                    | N TIEDOT                                                                                                    | 1                    |                  |                                                                                                    |
| TALLENNA     TAKAISIN       Muokkaa profiilia       KÄYTTÄJÄTIEDOT     YRITYKSE       Jos jotkin tiedot eivät täsmää, o                                                                                                    | N TIEDOT (2)<br>ta yhteyttä järjestelmänvalvojaan, jott                                                                                                    | a saat ne muutettua. |                  |                                                                                                    |
| TALLENNA     TAKAISIN       Muokkaa profiilia       KÄYTTÄJÄTIEDOT     YRITYKSE       Jos jotkin tiedot eivät täsmää, o                                                                                                    | N TIEDOT (2)<br>ta yhteyttä järjestelmänvalvojaan, jott                                                                                                    | a saat ne muutettua. |                  |                                                                                                    |
| TALLENNA       TAKAISIN         Muokkaa profiilia       YRITYKSE         KÄYTTÄJÄTIEDOT       YRITYKSE         Jos jotkin tiedot eivät täsmää, o       Nimi         Yritysavain       Yritysavain                                                                                                    | N TIEDOT 2<br>ta yhteyttä järjestelmänvalvojaan, jott<br>CTC (Head office)<br>tSgiSyft0ulu _                                                                                                    | a saat ne muutettua. |                  |                                                                                                    |
| TALLENNA       TAKAISIN         Muokkaa profiilia       KäyttäjätieDot       YRITYKSe         Jos jotkin tiedot eivät täsmää, o                                                                                                    | N TIEDOT 2<br>ta yhteyttä järjestelmänvalvojaan, jott<br>CTC (Head office)<br>tSgiSyft0ulu<br>[A56Hfg94ulao] 3                                                                                             | a saat ne muutettua. |                  |                                                                                                    |
| TALLENNA       TAKAISIN         Muokkaa profiilia       KäyttäjätieDot       YRITYKSE         Jos jotkin tiedot eivät täsmää, o       Nimi       Organisaationumero         Puhelin       Puhelin       Organisaationumero                                                                                                    | N TIEDOT 2<br>ta yhteyttä järjestelmänvalvojaan, jott<br>CTC (Head office)<br>tSgiSyft0ulu<br>A56Hfg94ulao 3<br>+46 372-88 000                                                                             | a saat ne muutettua. | -                |                                                                                                    |
| TALLENNA       TAKAISIN         Muokkaa profiilia       KäytttäjätieDot       YRITYKSE         Jos jotkin tiedot eivät täsmää, o       Nimi       Nimi         Yritysavain       Organisaationumero       Puhelin         Faksi       Faksi       Faksi                                                                                           | N TIEDOT 2<br>ta yhteyttä järjestelmänvalvojaan, jott<br>CTC (Head office)<br>tSgiSyft0ulu<br>A56Hfg94ulao<br>+46 372-88 000                                                                               | a saat ne muutettua. |                  |                                                                                                    |
| TALLENNA       TAKAISIN         Muokkaa profiilia       YRITYKSE         KÄYTTÄJÄTIEDOT       YRITYKSE         Jos jotkin tiedot eivät täsmää, o       Nimi         Yritysavain       Organisaationumero         Puhelin       Faksi         Sähköpostiosoite       Sähköpostiosoite                                                              | N TIEDOT 2<br>ta yhteyttä järjestelmänvalvojaan, jott<br>CTC (Head office)<br>tSgiSyft0ulu<br>A56Hfg94ulao<br>+46 372-88 000<br>info@enertech.se                                                           | a saat ne muutettua. |                  |                                                                                                    |
| TALLENNA       TAKAISIN         Muokkaa profiilia       YRITYKSE         KÄYTTÄJÄTIEDOT       YRITYKSE         Jos jotkin tiedot eivät täsmää, or       Nimi         Yritysavain       Organisaationumero         Puhelin       Faksi         Sähköpostiosoite       Sivusto                                                                      | N TIEDOT 2<br>ta yhteyttä järjestelmänvalvojaan, jott<br>CTC (Head office)<br>tSgiSyft0ulu<br>A56Hfg94ulao<br>+46 372-88 000<br>info@enertech.se<br>http://www.ctc.se                                      | a saat ne muutettua. |                  |                                                                                                    |
| TALLENNA       TAKAISIN         Muokkaa profiilia       YRITYKSE         KÄYTTÄJÄTIEDOT       YRITYKSE         Jos jotkin tiedot eivät täsmää, or       Nimi         Yritysavain       Organisaationumero         Puhelin       Faksi         Sähköpostiosoite       Sivusto         Katu       Katu                                              | N TIEDOT 2<br>ta yhteyttä järjestelmänvalvojaan, jott<br>CTC (Head office)<br>tSgiSyft0ulu<br>A56Hfg94ulao<br>+46 372-88 000<br>info@enertech.se<br>http://www.ctc.se<br>Näsvägen 8                        | a saat ne muutettua. |                  |                                                                                                    |
| TALLENNA       TAKAISIN         Muokkaa profiilia       YRITYKSE         KÄYTTÄJÄTIEDOT       YRITYKSE         Jos jotkin tiedot eivät täsmää, o       Nimi         Yritysavain       Organisaationumero         Puhelin       Faksi         Sähköpostiosoite       Sivusto         Katu       Postinumero                                        | N TIEDOT 2<br>ta yhteyttä järjestelmänvalvojaan, jott<br>CTC (Head office)<br>tSgiSyft0ulu<br>A56Hfg94ulao<br>+46 372-88 000<br>info@enertech.se<br>http://www.ctc.se<br>Näsvägen 8<br>341 34              | a saat ne muutettua. |                  |                                                                                                    |
| TALLENNA       TAKAISIN         Muokkaa profiilia       YRITYKSE         KÄYTTÄJÄTIEDOT       YRITYKSE         Jos jotkin tiedot eivät täsmää, or       Nimi         Yritysavain       Organisaationumero         Puhelin       Faksi         Sähköpostiosoite       Sivusto         Katu       Postinumero         Paikkakunta       Paikkakunta | N TIEDOT 2<br>ta yhteyttä järjestelmänvalvojaan, jott<br>CTC (Head office)<br>tSgiSyft0ulu<br>A56Hfg94ulao<br>+46 372-88 000 3<br>info@enertech.se<br>http://www.ctc.se<br>Näsvägen 8<br>341 34<br>Ljungby | a saat ne muutettua. |                  |                                                                                                    |

Yritysavain (3) annetaan, kun luodaan uusi käyttäjä olemassa olevalle yritykselle. Yritysavaimella varmistetaan se, että yrityksen nykyiset käyttäjät sallivat uuden käyttäjän kuulua samaan yritykseen. Samaan yritykseen kuuluvat käyttäjät voivat jakaa laskelmia toistensa kanssa, jos se on sallittu laskeman asetuksissa.

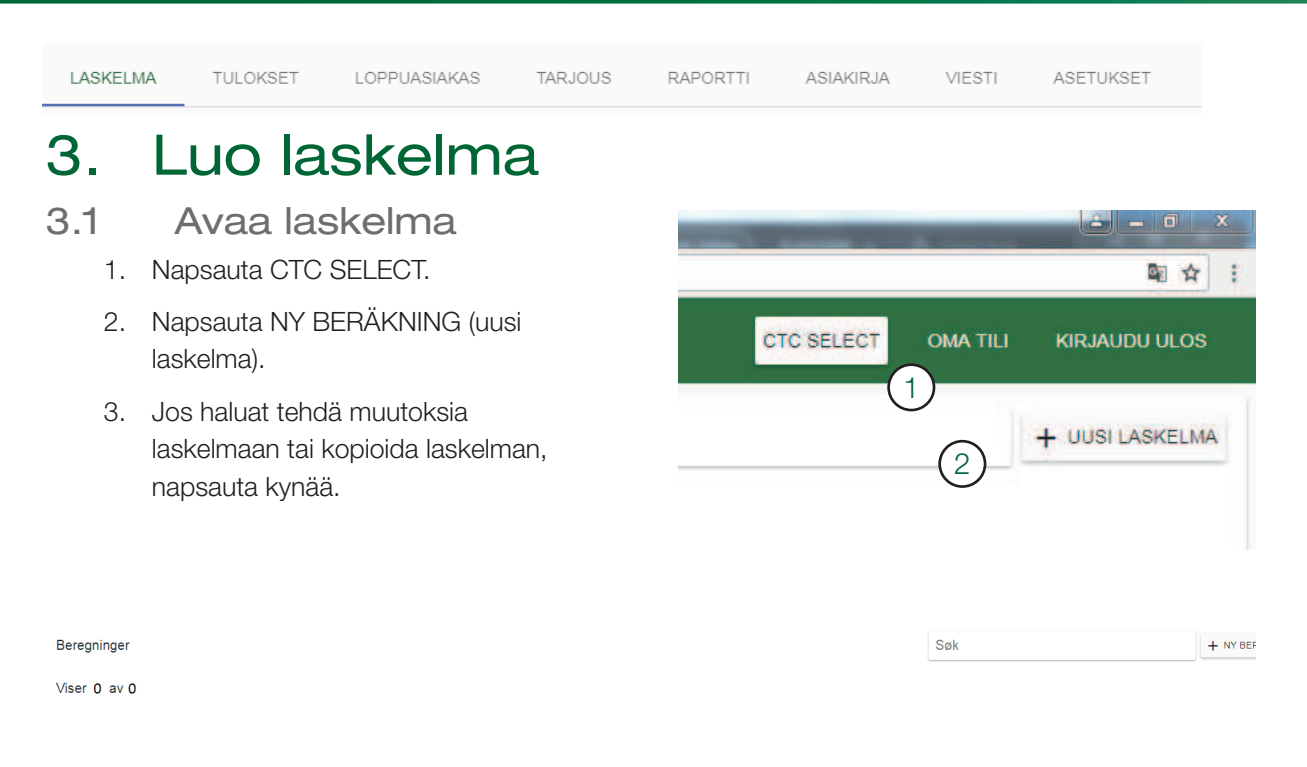

| Anna kohteen nimi lopp<br>Ei valittua tuotetta | puasiakkaan kohtaan                       |                                                   | KÄYTTÄJÄN KÄSIKIRJA | < TAKAISIN | TALLENN |
|------------------------------------------------|-------------------------------------------|---------------------------------------------------|---------------------|------------|---------|
| ASKELMA TULOKSET L                             |                                           | VIESTI ASETUKSET                                  |                     |            |         |
| Tuloarvot                                      | VALITSE OSOITE                            | Täytä arvot ja paina "Laske" nähdäksesi tuloksen. |                     |            |         |
| Lämpö                                          | Energiatila [kWh]     Tehotila [kW]       |                                                   |                     |            |         |
| Lämmitettävä alue (Atemp) [m²                  | KÄYTÄ MALLIRAKENNUSTA                     |                                                   |                     |            |         |
| Menoveden lämpötila*<br>55                     | Poistoriman lämpöölla ["C] *<br>17        |                                                   |                     |            |         |
| Lämmityksen ja lämpimän käyt                   | toveden kokonaise LASKE ENERGIANTARVE     |                                                   |                     |            |         |
| Lämmin käyttövesi                              |                                           |                                                   |                     |            |         |
| Lampiman kayttöveden kokona                    | isenergiantarve [kWh] * LASKE VEDEN TARVE |                                                   |                     |            |         |
| Ilmanvaihto<br>Ilmanvaihdon tyyöpi             |                                           |                                                   |                     |            |         |
| Ei/Poistoilma                                  | *                                         |                                                   |                     |            |         |
|                                                | EDISTYNEET SÄÄDÖT                         |                                                   |                     |            |         |
|                                                |                                           |                                                   |                     |            |         |

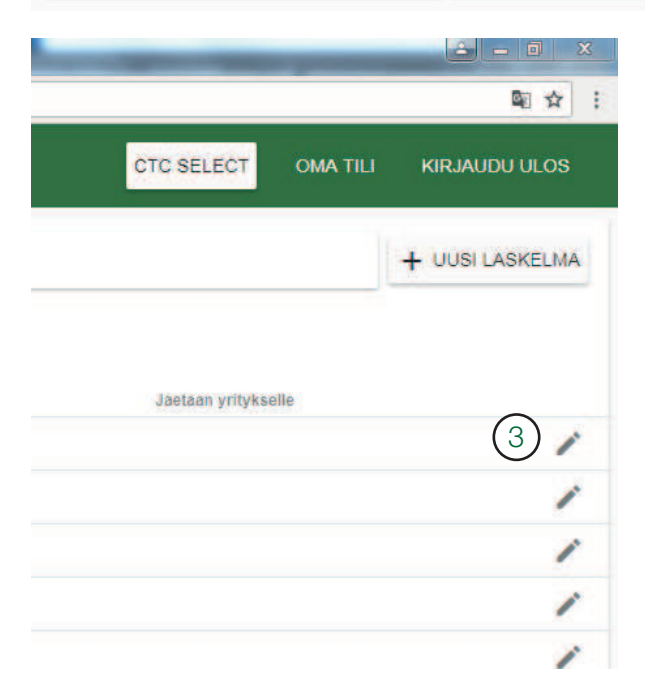

### LVI-asentajille, suunnittelijoille ja myyjille

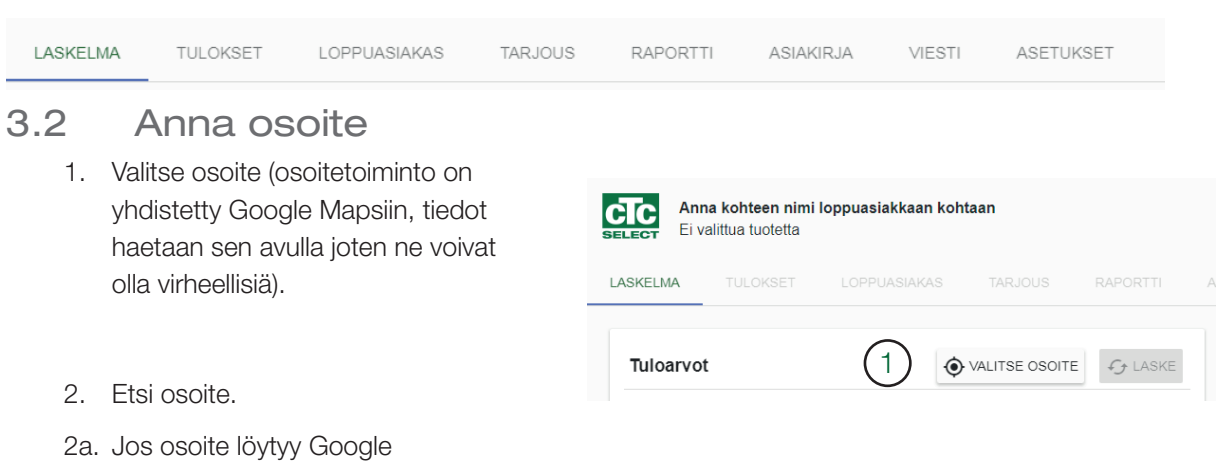

- 2a. Jos osoite loytyy Google Mapsista, muut kohdat täytetään automaattisesti.
- 2b. Jos osoitetta ei löydy, hae koordinaatit esimerkiksi käyttämällä sivustoa www.hitta.se, ja anna ne manuaalisesti kenttiin [Latitud] ja [Longitud]. Muuten kalliotyyppiä ei voi hakea tietokannasta. Kentät voi jättää tyhjiksi, jos käytetään omaa lambda-arvoa.
- 3. Tarkista ilmastotietoaseman valinta.
- 3a. Ilmastotietoasema on oikea.
- 3b. Valitse oikea ilmastotietoasema alasvetovalikosta.
- 3c. Rajoita:

Vain alueeni sääasema, jolloin näytetään käyttäjän kanssa samassa maassa olevat asemat.

Vain uudisrakennuksia koskevien sääntöjen mukaiset tiedot, jolloin näytetään vain kansallisiin uudisrakennuksia koskeviin sääntöihin sopivat ilmastotiedot. Vain jotkut maat ovat soveltuvia.

- Lopeta napsauttamalla rastia tai napsauta ikkunan ulkopuolella.
- Osoite näkyy painikkeessa, jossa on koordinaattisymboli.

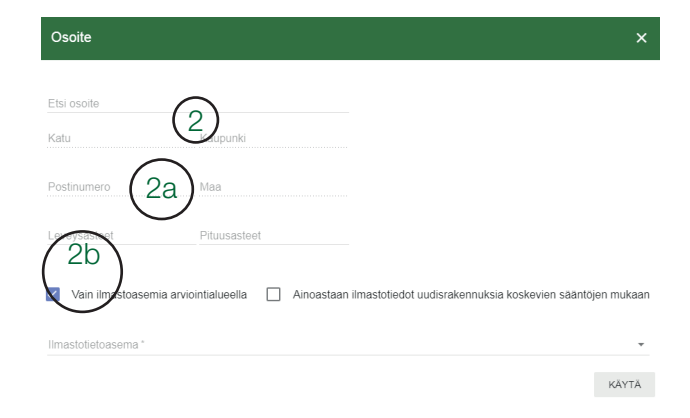

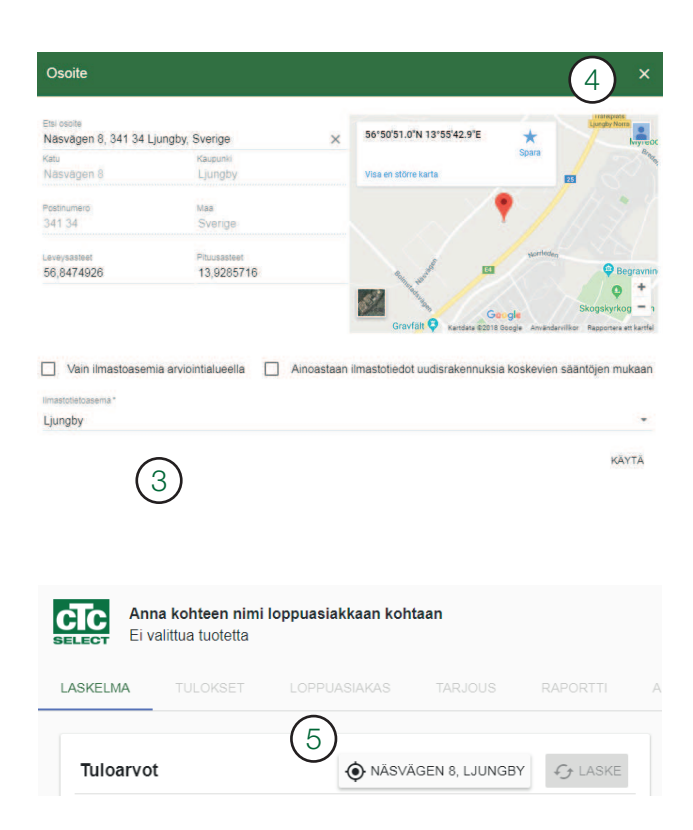

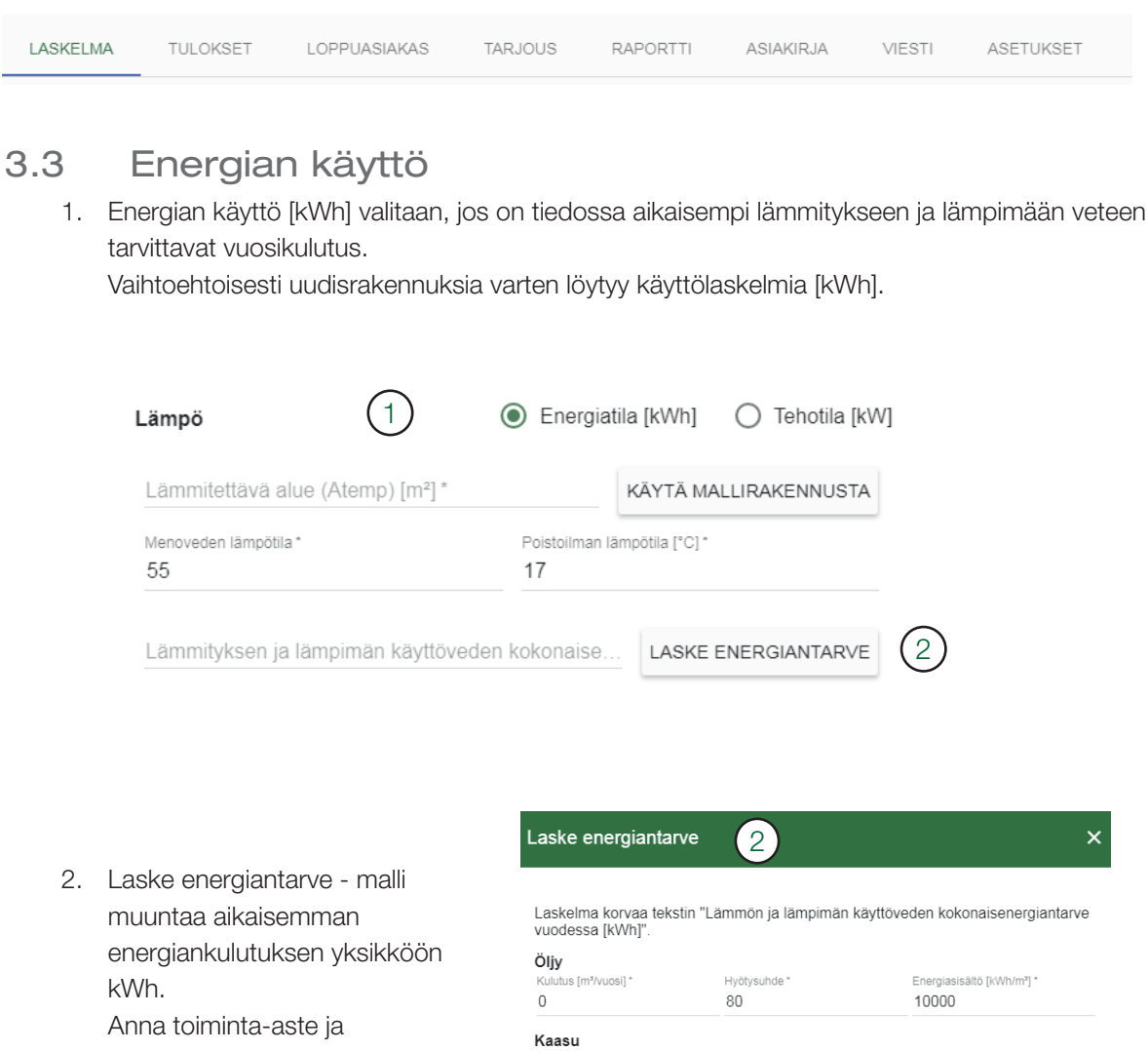

- energiasisältö, jos muita tietoja löytyy.
- 3. Laskettu käyttömäärä näkyy kentässä energibehov (energiantarve).

| Öljy<br>Kulutus (m³/vuosi) * | Hvötveubde * | Energiacieăltă [k/Mb/m²] *  |
|------------------------------|--------------|-----------------------------|
| 0                            | 80           | 10000                       |
| Kaasu                        |              |                             |
| Kulutus [Nxm³/vuosi] *       | Hyötysuhde * | Energiasisältö [kWh/(Nx3)]* |
| 0                            | 75           | 11,2                        |
| Puu                          |              |                             |
| Kulutus [m³/vuosi] *         | Hyötysuhde * | Energiasisältö [kWh/m³] *   |
| 0                            | 70           | 1500                        |
| Pelletti                     |              |                             |
| Kulutus [tonnia/vuosi] *     | Hyötysuhde * | Energiasisältö [kWh/tonni]* |
| 0                            | 80           | 4800                        |
| Sähkö/kaukolämpö             |              | Laskennallinen              |
| Kulutus [kWh/vuosi] *        | Hyötysuhde * | energiantarve               |
| 0                            | 95           | 0 1/0/                      |

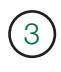

Lämmityksen ja lämpimän käyttöveden kokonaise. 25500

LASKE ENERGIANTARVE

Tehontarve annetaan pois lukien kotitalouden käyttösähkö, mutta mukaan lukien ilmanvaihdon lämpöhäviö. Jos lämmön talteenotto on tiedossa ennestään, annetaan sen käyttömäärä. Vaihtoehtoisesti on valittava "Ingen/Frånluft" kohdassa ilmanvaihto, koska säästö on jo laskettu mukaan tietoihin.

| LASKELMA | TULOKSET | LOPPUASIAKAS | TARJOUS | RAPORTTI | ASIAKIRJA | VIESTI | ASETUKSET |
|----------|----------|--------------|---------|----------|-----------|--------|-----------|

# 3.4 Teho

 Teho [kW] valitaan, jos energiankulutus ei ole tiedossa, mutta tiedetään suurin haluttu teho, esimerkiksi uudisrakennusten kohdalla. Vaihtoehtoisesti jos tiedetään kohteen tehontarve tietyssä ulkolämpötilassa, sitä voi käyttää lisätietona tehon jakamiseen tai vaihtoehtoisesti voi antaa mitoitusulkolämpötilan (DVUT), joka on se lämpötila, jolla lasketaan olevan 100 % lämmitysteho ja jossa tehonpeitto ja tehontarve lasketaan.

| Lämpö                              | O Energiatila         | O Energiatila [kWh] |               |
|------------------------------------|-----------------------|---------------------|---------------|
| Lämmitettävä alue (Atemp) [m²]*    |                       | КӒҮТӒ МА            | LLIRAKENNUSTA |
| Menoveden lämpötila *<br>55        | Poistoilman läm<br>17 | ıpötila [°C] *      |               |
| Lämmityksen tehontarve ulkoilman r | TEHONTARVE            |                     |               |
| Lämmityksen tehontarve ulkoilman r | nvaihdon hä           |                     |               |
| Lämmityksen tehontarve omassa läi  | mpötilassa [kW]       |                     |               |
| Keskimääräinen U-arvo [W/m²K]      |                       |                     | VEDEN TARVE   |

- 2. Valitse Effektbehov Värme Vid DVUT (lämmityksen tehontarve mitoitusulkolämpötilassa) anna tiedot kenttään.
- 2a. Effektbehov värme vid DVUT (lämmityksen tehontarve mitoitusulkolämpötilassa) [kW] sisältää hävikin.
- 2b. Effektbehov värme vid egen temperatur (lämmityksen tehontarve itse määritellyssä lämpötilassa) [kW] sisältää hävikin. Anna tehontarve ja lämpötila, jonka teho on sama kuin jos se olisi aktivoitu mitoitusulkolämpötilaksi (DVUT).
- 2c. Effektbehov värme vid DVUT (lämmityksen tehontarve mitoitusulkolämpötilassa) [W/m<sup>2</sup>] sisältää hävikin.
- 2d. U-keskiarvo [W/(m<sup>2</sup>\*K)], ei sisällä hävikkiä nämä annetaan automaattisesti ulkoa 0,4 l/ (sm2) ja annetulla alueella. Jos poistoilma ja tuloilma aktivoituu voi myöhempi talteenotto korjata laskennallisen tehontarpeen.

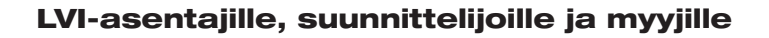

| LASKELMA | TULOKSET | LOPPUASIAKAS | TARJOUS | RAPORTTI | ASIAKIRJA | VIESTI | ASETUKSET |
|----------|----------|--------------|---------|----------|-----------|--------|-----------|

Napsauta BERÄKNA EFFEKTBEHOV (laske tehontarve), jos et tiedä kiinteistön tehontarvetta.

#### Laske tehontarve

Valitaan rakennuksen mallin mukaan

- 1. Tyyppi: yksikerroksinen tai kellari/toinen kerros/erillisrakennus (esim. autotalli).
- 2. Rakennusvuosi/vaatimukset: valitse tiivisterakenteita ja ikkunoita yms. vastaava ajanjakso.
- 3. Alue.
- 4. Sisälämpötila.
- 5. Lisää kerros.
- 6. Poista kerros.
- 7. Napsauta ANVÄND (käytä), tehontarve mitoitusulkolämpötilassa (DVUT) näkyy kentässä.

|     | Laske tehon tarve ulkoilman mitoituslämpötilassa                                                                                                    | ×    |
|-----|----------------------------------------------------------------------------------------------------|------|
|     | Huomaa, että nimitys riippuu ilmastosta, joten valitse ensin osoite. Laskelma korvaa kentät "Temperoitu alue (Atemp) [m²]" ja "Tehontarve lämpö talviulkoilman mitoituslämpötilassa [kW]".                                                                                                    |      |
| (5) | Kerrostyyppi*                                                                                                    | 6    |
|     | Tämä on pitkälle yksinkertaistettu väline maksimitehon laskemiseksi kiinteistön lämmitystä varten. Laskelman<br>perustana on esimerkkitalo, jonka historialliset eristysarvot on oletettu valitun rakentamisstandardin vuosimäärär<br>mukaisesti. Maantieteellisiä poikkeamia esiintyy etenkin kylmässä ilmastossa, jossa rakentamisstandardit voivat<br>perinteisesti korkeammat myös vanhoissa taloissa. Asentajan ja asiakkaan on yhdessä huolehdittava siitä, että<br>talviulkoilman mitoituslämpötilaa vastaava tehontarve vaikuttaa riittävästi ja että oikeat kW-tulotiedot määritelläär<br>jatkolaskelmia varten. | olla |
| i   | PERUUTA KÄY                                                                                                    | ΓÄ   |
|     | Lämmityksen tehontarve ulkoilman mitoituslämpötilas                                                                                                    |      |
|     | Lämmityksen tehontarve ulkoilman mitoituslämp                                                                                                    |      |
| 7   | Lämmityksen tehontarve ulkoilman mitoituslämpötilassa (sis. ilmanvaihdon hä<br>8.7                                                                                                    |      |

### LVI-asentajille, suunnittelijoille ja myyjille

| LASKELMA | TULOKSET | LOPPUASIAKAS | TARJOUS | RAPORTTI | ASIAKIRJA | VIESTI | ASETUKSET |
|----------|----------|--------------|---------|----------|-----------|--------|-----------|

# 3.5 Talon lämpökäyrä

Valitse

- 1. Temperoitu alue.
- 2. Kiertoveden lämpötila maksimilämpötila pattereille tai lattialämmitykseen mitoitusulkolämpötilassa (DVUT).

Suositeltavat kiertoveden lämpötilat:

| Ainoastaan lattialämmitys                                  | 35°C |
|------------------------------------------------------------|------|
| Matalan lämmön järjestelmä (hyvin eristetyt talot)         | 40°C |
| Normaalin lämmön järjestelmä (tehdasasetus)                | 50°C |
| Korkean lämmön järjestelmä (vanhat talot, pienet patterit, | 60°C |
| puutteelliset eristykset)                                  |      |

| Lämpö |  |
|-------|--|
|-------|--|

| $\bigcirc$ | Lämmitettävä alue (Atemp) [m²] * 200 | 4 |                      | KÄYTÄ MALLIRAKENNUSTA |
|------------|--------------------------------------|---|----------------------|-----------------------|
| 2          | Menoveden lämpötila*<br>48           | 3 | Poistoilman lä<br>17 | ămpötila [°C]*        |

- Lämpötilan arvo siinä ulkolämpötilassa, jossa lämpöpumppu kytkeytyy pois toiminnasta kesällä, kun lämmitystarvetta ei ole toivotun sisälämpötilan mukaisesti. Esimerkiksi 21°C:lle: Vanhemmat talot: n. 17°C Hyvin tiivistetyt, modernit talot: 13°C
- 4. Käytä esimerkkitaloa jos et tiedä oikeaa lämpötilan arvoa.

| Käytä mallirakenr 4                                                                            |                |                 | ×            |
|------------------------------------------------------------------------------------------------|----------------|-----------------|--------------|
| Valinta korvaa kentän sisällör<br>"Lämpötila ilman lämmitystä"<br>Materiaali/Bakennusstandardi | )<br>ja "Raken | nuksen aikavaki | 0".<br>>2015 |
| Puu                                                                                            | •              | 0               | 0            |
| Tiili                                                                                          | 0              | 0               | 0            |
| Kīvi<br>Sisālāmpötila [°C] *<br>21                                                             | 0              | 0               | 0            |

PERUUTA KÄYTÄ

| LASKELMA | TULOKSET | LOPPUASIAKAS | TARJOUS | RAPORTTI | ASIAKIRJA | VIESTI | ASETUKSET |
|----------|----------|--------------|---------|----------|-----------|--------|-----------|
|          |          |              |         |          |           |        |           |

# 3.6 Lämmin käyttövesi

- Anna lämpimän käyttöveden kulutus [kWh]. Tämä on osa aikaisemmin annettua energian kokonaiskulutusta.
- 2. Laske veden tarve, käytetään soviteltua malliarvoa.
- 3. Kun valitsen vaihtoehdon, [Totalt energibehov varmvatten] (Energian kokonaiskulutus lämpimälle käyttövedelle) -kenttään syötetään tiedot valinnan mukaisesti.

#### Lämmin käyttövesi

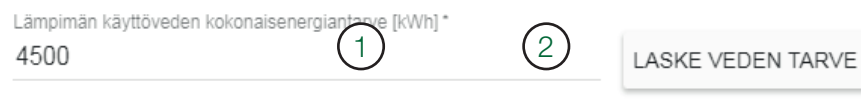

×

### Lämpimän käyttöveden kulutus

Klikkaa riviä, jota haluat käyttää tarkoitukseen "Lämpimän käyttöveden kokonaistarve [kWh]"

#### Normaalitalo

| 3000 |
|------|
| 4500 |
| 5000 |
|      |

#### Asunto

| Henkilöä | Kulutus [kWh/vuosi] |
|----------|---------------------|
| 1-2      | 2000                |
| 3-4      | 3000                |
| 5        | 3500                |

#### Lämmin käyttövesi

Lämpimän käyttöveden kokonaisenergiantarve [kWh]\*

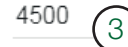

| LASKELMA | TULOKSET | LOPPUASIAKAS | TARJOUS | RAPORTTI | ASIAKIRJA | VIESTI | ASETUKSET |
|----------|----------|--------------|---------|----------|-----------|--------|-----------|
|          |          |              |         |          |           |        |           |

# 3.7 Ilmanvaihto

1. Anna "Ingen/Frånluft", jos talossa on painovoimainen ilmanvaihto tai koneellinen poistoilma ilman lämmön talteenottoa. Valitse, vaikka energiankulutus on jo alhaisempi olemassa olevan ilmanvaihdon kierrätyksen avulla.

#### llmanvaihto

| Ilmanvaihdon tyyppi |  |
|---------------------|--|
| Ei/Poistoilma       |  |

- 2. Anna "Ingen/Frånluft", jos ilmanvaihdon kierrätys on mukana.
- Anna ilmastoitu alue.
   (Alue, jossa on mekaaninen poisto- ja tuloilma).
- 2b. Anna lämpimän poistoilman lämpötila. (Yleensä 21-23°C sisälämpötilasta riippuen).
- 2c. Anna ilmanvaihtotarve (yleensä 0,35 l/(sm)).
- 2d. Anna nFTX lämpötilan hyötysuhde ilmanvaihdon lämmön talteenottoyksikölle (Noin 60 % jos laite on vanhempi ja 80-90 % jos laite on uudempi).

#### llmanvaihto

| Ilmanvaihdon tyyppi<br>Poisto- ja tuloilm | ~                               |
|-------------------------------------------|---------------------------------|
| Ilmanvaihdon alue [m²] * 2a               | Poistoilman lämpötila [°C] (2b) |
| Ilmanvaihdon määritykset 20]*             | ηFTX [%]*                       |

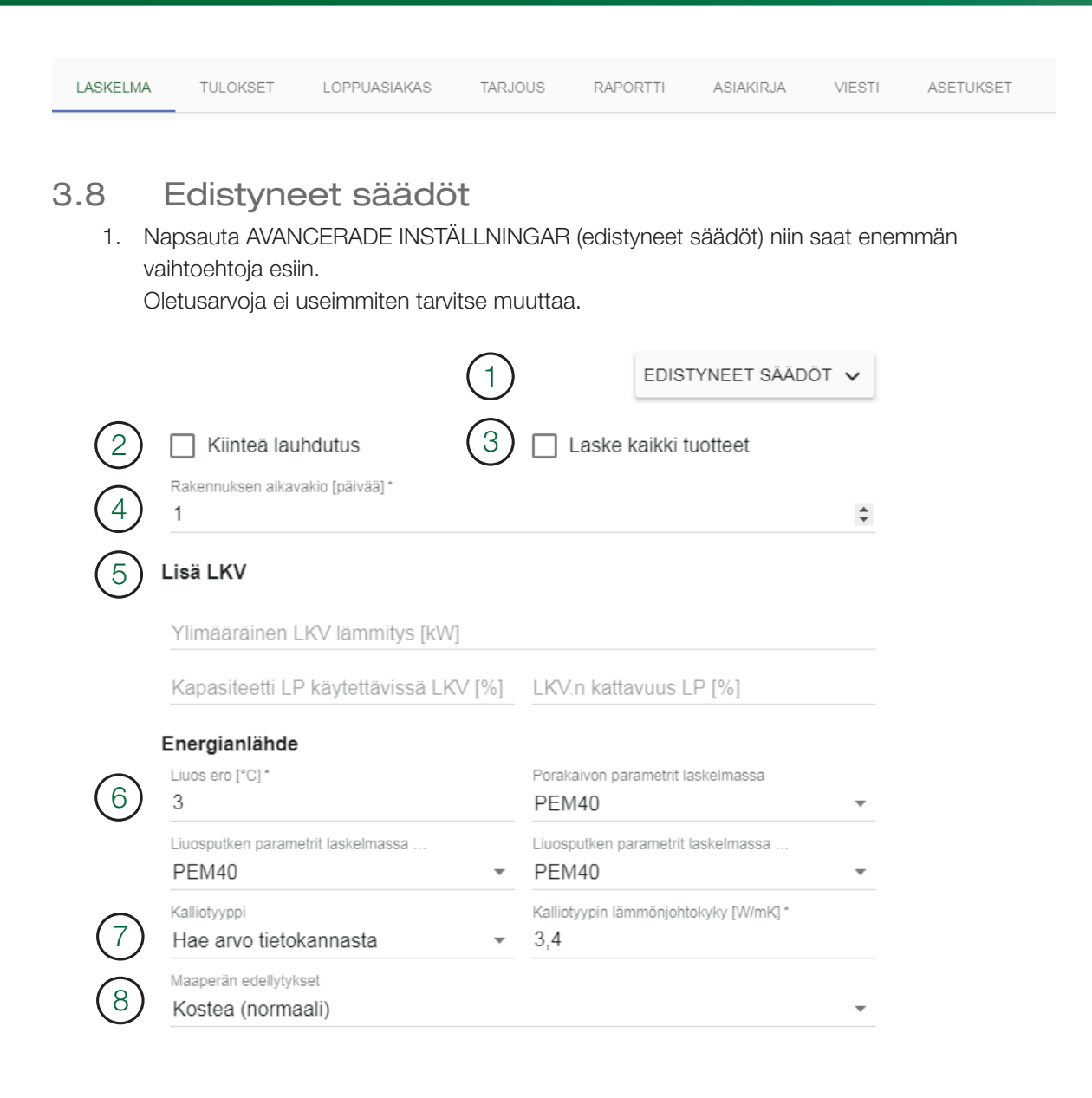

#### 2. Kiinteä kondensointi

CTC:n sisätilojen laitteissa ja ohjatuissa lämpöpumpuissa on nestekondensointi (kiertolämpötila vaihtelee) Erityistapauksissa on tarpeen käyttää kiinteää kondensointia, mutta se vaikuttaa negatiivisesti COP-arvoon ja lämpöpumpun säästövaikutukseen. Jos lämpöpumppua käytetään aina samalla kiertolämpötilalla, valitaan tämä ruutu.

#### 3. Laske kaikki tuotteet

Normaalisti CTC Select laskee mukaan vain ne tuotteet, joita suositellaan annetulle tehontarpeelle/energiantarpeelle. Valitse ruutu "Räkna alla produkter" (laske mukaan kaikki tuotteet) niin laskelmaan otetaan mukaan kaikki lämpöpumppuyhdistelmät. Odotusaika on pidempi, jos kaikki mahdolliset kombinaatiot halutaan mukaan.

| LASKELMA | TULOKSET | LOPPUASIAKAS | TARJOUS | RAPORTTI | ASIAKIRJA | VIESTI | ASETUKSET |
|----------|----------|--------------|---------|----------|-----------|--------|-----------|

#### 4. Talon lämmönpitävyys

Kertoo siitä, miten hyvin rakennuksessa pysyy lämpö. (1-12 päivää.) Käytetään mitoitusulkolämpötilan valitsemiseen.

- Oletusarvo CTC Selectissä on 1 päivä.
- Kevytrakenteinen talo, joka ei pidä lämpöä hyvin (esim. kevyet puurakenteet): n. 1-2 päivää
- Raskasrakenteisempi talo, joka pitää hyvin lämpöä (esim. kivitalo): n. 2-4 päivää
- Erittäin hyvin lämpöä pitävä talo: > 4 päivää

#### 5. Lämpimän veden lisä

5

Tämä valitaan vain suurille järjestelmille, joissa on erillinen lämpöpumppu veden lämmitykseen. Ilman lämpimän veden lisää lasketaan liikaa kulutusta bivalentteja lämpötiloja kylmemmissä lämpötiloissa, kuten mitoitusulkolämpötilassa, ja järjestelmä vaihtaa sen välillä, tuottaako se lämmintä vettä 100 % lämpökapasiteetilla vai käyttääkö se 100 % kapasiteetista lämpimään veteen.

- 5a. Anna suurin huipputeho, jota järjestelmä saa käyttää lämpimän veden tuottamiseen.
- 5b. Anna miten iso osa lämpöpumpun kapasiteetista lämmittää ensisijaisesti vettä. Esim. kun 5 lämpöpumpusta 1 on priorisoitu lämpimälle vedelle, voi se ylikapasiteetin sattuessa tuottaa lämpöä. Tässä tapauksessa annetaan 20 %.
- 5c. Osuus lämpimän veden tuotannosta, joka katetaan lämpöpumpulla (ei sähköhuippu). Jos sähköhuippu on 30 %, anna 70 % kattavuus. Tämän lisäksi tarvittaessa muodostuu lisähuippuja bivalenttia pistettä kylmemmissä lämpötiloissa.

| Kiinteä lauhdutus                     | Laske kaikki tuotteet      |     |
|---------------------------------------|----------------------------|-----|
| Rakennuksen aikavakio [päivää] *<br>1 |                            |     |
| isälämmin käyttövesi                  |                            |     |
| Ylimääräinen käyttöveden lämm         | itys 5a                    |     |
| Kapasiteetti LP käytettävissä LK      | V [%] LKV kattavuus LP [%] | (Fo |
|                                       |                            |     |

| LASKELMA | TULOKSET | LOPPUASIAKAS | TARJOUS | RAPORTTI | ASIAKIRJA | VIESTI | ASETUKSET |
|----------|----------|--------------|---------|----------|-----------|--------|-----------|

6. Liuos

Aseta lämpöpumpun tulo- ja lähtöliuoksen lämpötilaero. Oletus 0/3 °C. Koskee vain liuos-/vesituotteita. Suurempi ero antaa lyhyemmän minimivaatimuksen porausreikiin/ keruuputkistoon, mutta vähemmän säästöä.

#### 7. Kalliotyypin lämmönjohtokyky

- 7a. Laskelman kalliotyyppi valitaan automaattisesti osoitteen GPS-koordinaattien mukaan. CTC on jaotellut eri kalliotyypit niiden oletettujen lämmönjohtokertoimien mukaan. Jos annetuille koordinaateille ei ole kalliotyyppiä, valitaan oletusarvoksi 3 W/(m\*K) ja syötetyissä tiedoissa näkyy "no data @ coordinate".
- 7b. Valitse "Anpassad" (mukautettu) valikosta ja anna manuaalisesti kalliotyypin lämmönjohtoominaisuudet, jos ne on tiedossa. (Tavallisimmin arvot ovat 2-4 W/(m\*K))

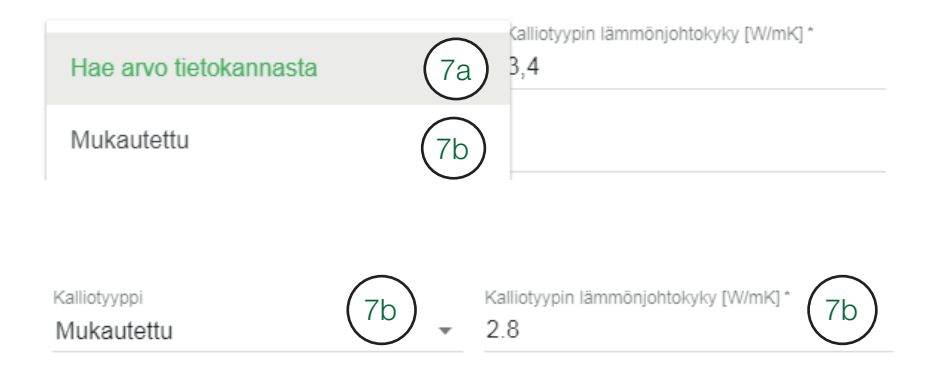

#### 8. Maaperän ominaisuudet

Maaperän lämmönjohtavuus riippuu useista tekijöistä. Maaperän kosteuteen vaikuttavat muun muassa maaperän tyyppi, pohjaveden taso ja varjoisuus. Maaperän kosteuspitoisuus vaikuttaa edelleen myös lämmönjohtavuuteen. Valitse kolmesta vaihtoehdosta.

| Kuiva (huonompi)  |  |  |
|-------------------|--|--|
| Kostea (normaali) |  |  |
| Märkä (hyvä)      |  |  |

### LVI-asentajille, suunnittelijoille ja myyjille

| LASKELMA | TULOKSET | LOPPUASIAKAS | TARJOUS | RAPORTTI | ASIAKIRJA | VIESTI | ASETUKSET |
|----------|----------|--------------|---------|----------|-----------|--------|-----------|

# 3.9 Laske

- 1. Napsauta BERÄKNA (laske) (jos napin väri on vihreä, tiedot on annettu oikein, jos napin väri on harmaa, annetut tiedot ovat puutteelliset).
- 2. Odota n. 7 sekuntia.
- 3. Katso tulokset.
- 4. Suodata tulokset Suositellut lämpöpumput rakennuksellesi näytetään lämpöpumpputyypeittäin.
- 5. Järjestä, napsauta parametriä.
- 6. Vertaa.
- 7. Valitse tuote valitsemalla ruutu.
- 8. Näytä valitun tuotteen yhteenveto Kuviossa näkyy vuoden säästöt kuukausikohtaisesti.
- 9. Muuta annettuja tietoja ja laske uudelleen anna lisää tietoja ja napauta BERÄKNA (laske) -painiketta uudelleen.

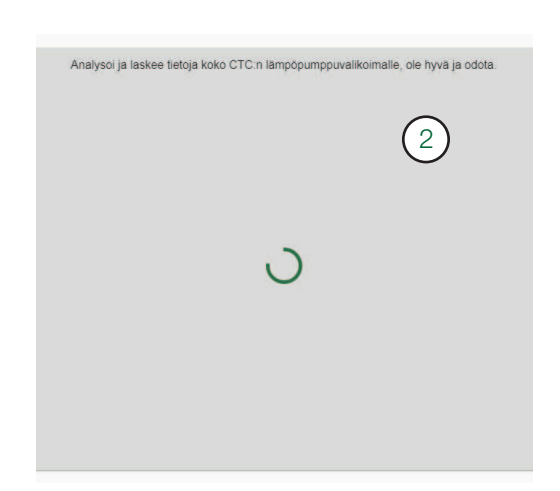

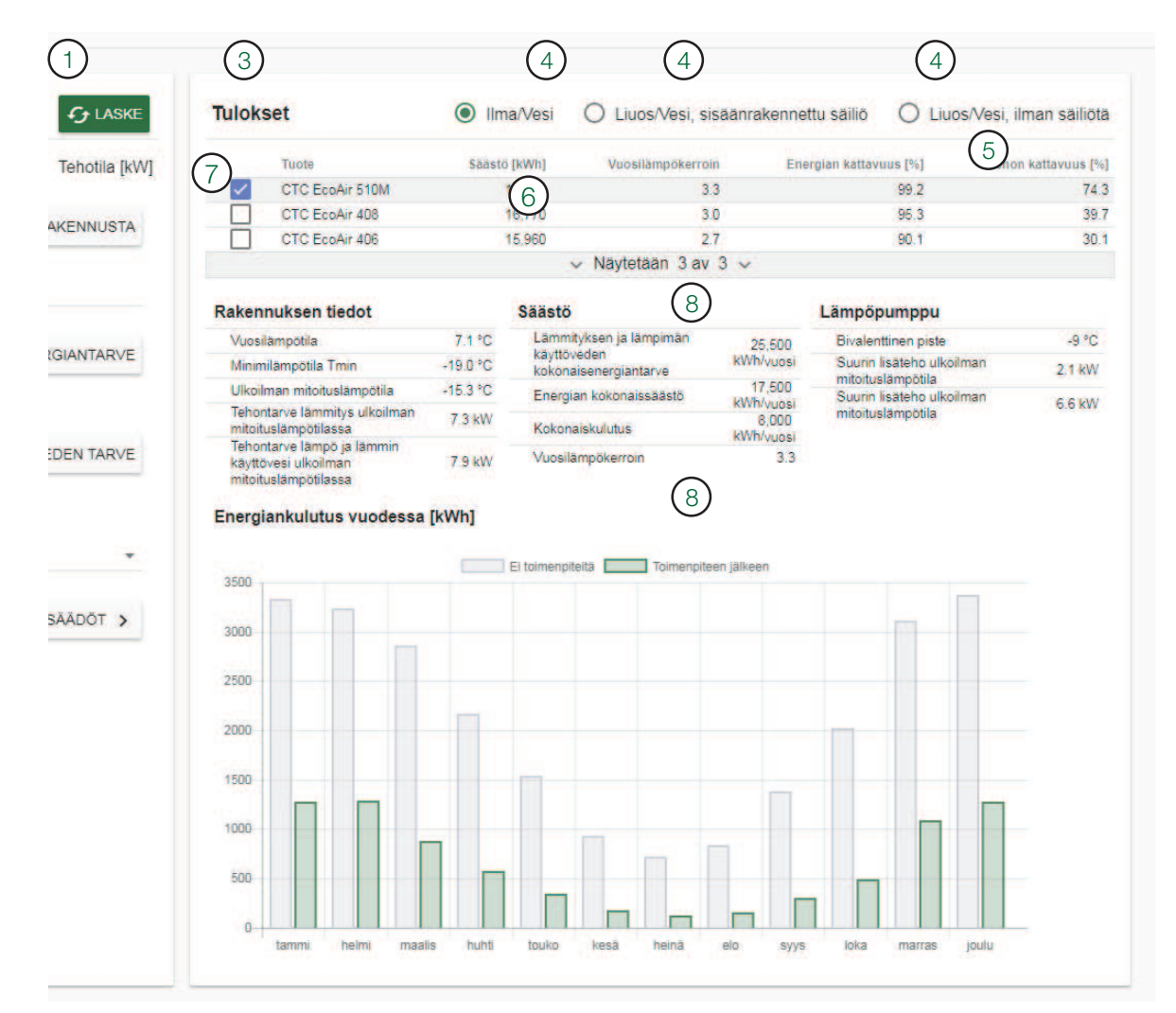

## LVI-asentajille, suunnittelijoille ja myyjille

| LASKELMA | TULOKSET        | LOPPUASIAKAS      | TARJOUS      | RAPORTTI       | ASIAKIRJA | VIESTI | ASETUKSET |
|----------|-----------------|-------------------|--------------|----------------|-----------|--------|-----------|
| 10. Or   | anssi varoitu   | s tulee näkyviin, | jos laskelma | aa ei ole teht | У         |        |           |
| uu       | idelleen tietoj | en syöttämisen j  | älkeen. Nap  | osauta laske-  |           |        |           |

| Tuloarvot   NASV                                                                | AGEN 8, LJUNGBY 6 LASKE              | Tuloks            | set                              | IIn      | na/Vesi | O Liuos/Vesi, si                   | säänrakennet        | ttu säiliö 🔘 LiuosA                             | /esi, ilman säiliö |
|---------------------------------------------------------------------------------|--------------------------------------|-------------------|----------------------------------|----------|---------|------------------------------------|---------------------|-------------------------------------------------|--------------------|
| ampo O Ener                                                                     | niatila (kWh)                        |                   | Tuote                            | Saast    | ō [kWh] | Vuosilämpökerroi                   | n Ener              | rgian kattavuus [%]                             | Tehon kattavuus [  |
|                                                                                 | Junio ferral                         |                   | CTC EcoAir 510M                  |          | 17,500  | 3.                                 | 3                   | 99.2                                            | 74                 |
| 200                                                                             | VÂVTĂ MALLIDAVENNU ISTA              |                   | CTC EcoAir 408                   |          | 16,770  | 3.                                 | 0                   | 95.3                                            | 39                 |
| 200                                                                             | RATTAMALLIRAREINNUSTA                |                   | CTC EcoAir 406                   |          | 15,960  | 2                                  | 7                   | 90.1                                            | 30                 |
| Menoveden lämpötila* Poistoilm                                                  | an lampótila (*C) *                  | 1.1.1.1.1.1       |                                  |          |         | <ul> <li>Näytetään 3 av</li> </ul> | 3 ~                 |                                                 |                    |
| 55 17                                                                           |                                      | Deliver           |                                  |          |         |                                    |                     |                                                 |                    |
| Lämmityksen tehontarve ulkoilman mitoituslämpötilas                             |                                      | Raken             | nuksen tiedot                    |          | Saasto  | ituktor is lämnimän                |                     | Lampopumppu                                     |                    |
| Lämmityksen tehontarve ulkoilman mitoituslämp                                   | <ul> <li>LASKE TEHONTARVE</li> </ul> | Vuosi             | ampotila                         | 7.1.*0   | käyttö  | iveden                             | 25,500<br>kWh/vuosi | Bivalenttinen piste<br>Suurin lieätebo ulkoilma | -97                |
| l ämmityksen tehontarve ulkoilman mitoituslämnötilassa (sis ilm                 | anvsibdon bà                         | NH NH             | nampolia rmin                    | -19.0 10 | kokor   | aisenergiantarve                   | 17.500              | mitoituslämpötila                               |                    |
| 9                                                                               |                                      | Tehor             | tarve lämmitys ulkoilman         | 7.0144   | Energ   | lan kokonalssaasto                 | kWh/vuosi           | Suurin lisäteho ulkoilma<br>mitoituslämpötila   | n 6.6 kV           |
|                                                                                 |                                      | mitoit            | uslämpötilassa                   | 1.5 KW   | Kokor   | naiskulutus                        | kWh/vuosi           |                                                 |                    |
| . <b>ämmin käyttövesi</b><br>Lämpimän käyttöveden kokonaisenergiantarve (kWh) * |                                      | käyttö<br>mitoiti | vesi ulkoilman<br>uslämpötilassa | 7.9 kW   | Vuosi   | lämpökerroin                       | 3.3                 |                                                 |                    |
| 5000                                                                            | LASKE VEDEN TARVE                    | Energi            | ankulutus vuodessa               | [kWh]    |         |                                    |                     |                                                 |                    |
| manvalhto                                                                       |                                      |                   |                                  |          | Eit     | oimenpiteitä                       | nenpiteen jälkeen   |                                                 |                    |
| Imanvaihdon tyyppi                                                              |                                      | 3500              | -                                |          |         |                                    |                     |                                                 | 100                |
| Ei/Poistoilma                                                                   | <b>*</b> /                           |                   |                                  |          |         |                                    |                     |                                                 |                    |
|                                                                                 |                                      | 3000              | -                                |          |         |                                    |                     |                                                 |                    |
|                                                                                 | EDISTYNEET SÄÄDÖT >                  | 2500              |                                  |          |         |                                    |                     |                                                 |                    |
|                                                                                 |                                      |                   |                                  | 1        |         |                                    |                     |                                                 |                    |
|                                                                                 |                                      | 2000              |                                  |          |         |                                    |                     |                                                 |                    |

| 11. | Laskelma | tehty | uudelleen. |
|-----|----------|-------|------------|
|-----|----------|-------|------------|

| LASKE       | Tulokset                                                                                                    | 9          | O IIm                    | a/Vesi (        | O Liuos/Vesi, si            | säänrakennet                | tu sāiliō 💿 Liu           | os/Vesi, ilm | an säiliöt  |
|-------------|----------------------------------------------------------------------------------------------------|------------|--------------------------|-----------------|-----------------------------|-----------------------------|---------------------------|--------------|-------------|
| notila [kW] | Tuote                                                                                                    |            | Säästö                   | [kWh]           | Vuosilämpökerroi            | n Ener                      | gian kattavuus [%]        | Tehon ka     | attavuus [% |
|             | CTC EcoPa                                                                                                    | art 408    | 2                        | 1,930           | 3.                          | 8                           | 99.5                      |              | 79          |
| INUSTA      | CTC EcoPa                                                                                                    | art 406    | 2                        | 0.830           | 3.                          | 4                           | 94.4                      |              | 54          |
|             | Rakennuksen tie                                                                                                | dot        |                          | Säästö          |                             |                             | Lämpöpumppu               |              |             |
|             | Vuosilämpötila                                                                                                 |            | 7.1 °C                   | Lammity         | mityksen ja lämpimän 30.190 |                             | Bivalenttinen piste       |              | -10.°C      |
|             | Minimilämpötila Tm                                                                                             | in         | -19.0 °C                 | kokonais        | energiantarve               | kWh/yuosi                   | Suurin lisäteho ulko      | iman         | 1.9 kW      |
| NTARVE      | Ulkoilman mitoituslämpötila                                                                                    |            | -15.3 °C                 | Energian        | kokonaissäästö              | 21,930<br>kWh/vuosi         | Suurin lisäteho ulko      | iman         | 4.4 kW      |
|             | mitoituslämpötilassa                                                                                           | a ukoliman | 9.0 kW                   | Kokonaiskulutus |                             | 8,250<br>kWh/vuosi          | Vähimmäissuos, aktiivinen |              | 151 m       |
|             | käyttövesi ulkoilman                                                                                           |            | 9.6 kW Vuosilämpökerroin |                 | 3.8                         | Vahimmäiseuos maalampöniiri |                           | 207 m        |             |
|             | mitoituslämpötilassa                                                                                           | a          |                          |                 |                             |                             | Vähimmäissuos, jär        | vipiiri      | 305 m       |
|             | Energiankulutus                                                                                                | vuodessa [ | kWh]                     |                 |                             |                             |                           |              |             |
| N TARVE     | 4500                                                                                                    |            |                          | El toimenpiteit | a Toimenpite                | en jälkeen                  |                           |              |             |
|             | 4500                                                                                                    |            |                          |                 |                             |                             |                           |              |             |
|             | 4000                                                                                                    | 1          |                          |                 |                             |                             |                           |              |             |
|             | 3500                                                                                                    |            |                          |                 |                             |                             |                           |              |             |
|             | and a second second second second second second second second second second second second second second second |            |                          |                 |                             |                             |                           |              |             |
| DOT N       | 3000                                                                                                    |            |                          |                 |                             |                             |                           |              |             |
| DÖT >       | 2500                                                                                                    |            | -                        |                 |                             |                             | _                         |              |             |

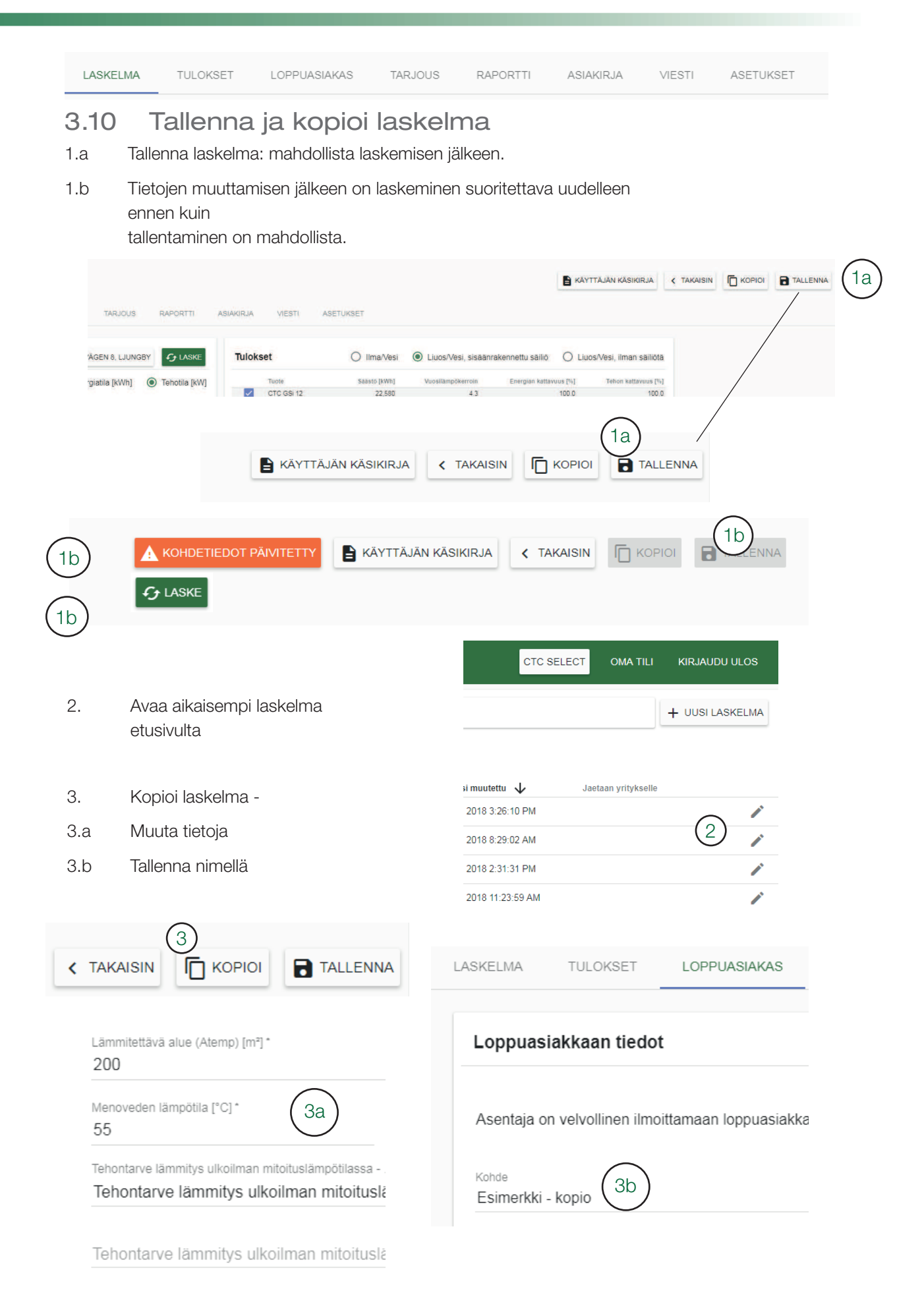

| LASKELMA | TULOKSET | LOPPUASIAKAS | TARJOUS | RAPORTTI | ASIAKIRJA | VIESTI | ASETUKSET |
|----------|----------|--------------|---------|----------|-----------|--------|-----------|
|          |          |              |         |          |           |        |           |

### Tulokset 4.

- 1. Näytä valitun tuotteen kaikki tulokset.
- 2. Valitse raportilla näytettävät parametrit.
- 3. Tarkista annetut tiedot. Näyttää edellisellä sivulla annetut tiedot vahvistamista varten.

# Tulokset

| Rakennuksen tiedot                                                                  | Sisällytä raporttiin  | Säästöt                                    | Sisällytä raporttiin |
|-------------------------------------------------------------------------------------|-----------------------|--------------------------------------------|----------------------|
| Vuosilämpötila                                                                      | 7.1 °C                | Vuosilämpökerroin                          | 3.8                  |
| Minimilämpötila Tmin                                                                | -19.0 °C              | Vuosilämmön tehokkuus, ηs                  | 148 % 🗸              |
| Ulkoilman mitoituslämpötila                                                         | -15.3 °C              | Lämmityksen ja LKV.n kokonaisenergiantarve | 30,190 kWh/vuosi     |
| Tehontarve lämmitys ulkoilman mitoituslämpötilassa                                  | 9.0 kW                | Energian kokonaissäästö                    | 21,930 kWh/vuosi     |
| Tehontarve lämmitys ulkoilman mitoituslämpötilassa<br>alueittain                    | 45.0 W/m²             | 2) Kokonaiskäyttö                          | 8,250 kWh/vuosi      |
| Tehontarve lämmitys ja LKV ulkoilman                                                | 0.6 MM                | Primäärienergia ennen toimenpidettä (PET)  | 241 kWh/m²vuosi      |
| mitoituslämpötilassa                                                                | 9.6 KVV               | Primäärienergia toimenpiteen jälkeen (PET) | 66 kWh/m²vuosi       |
| Tehontarve LKV                                                                      | 0.6 kW                | 5 1 5 ( )                                  |                      |
| Lämmityksen ja LKV.n kokonaisenergiantarve korjattuna<br>ilmanvaihdon talteenotolla | a 25,190<br>kWh/vuosi |                                            |                      |

| Ka | allion r | nääri | telma | ät |  | ( |
|----|----------|-------|-------|----|--|---|
|    |          |       |       |    |  |   |

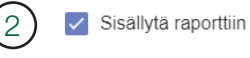

| Vähimmäissuositus aktiivinen porakaivo | 147.0 m     |
|----------------------------------------|-------------|
| Energian saanti                        | 149.0 kWh/m |
| Keskimääräinen tehonsaanti             | 17.0 W/m    |
| Max tehonsaanti                        | 35.0 W/m    |

| (2) 🛽 | <ul> <li>Sisällytä</li> </ul> | raporttiin |
|-------|-------------------------------|------------|
|-------|-------------------------------|------------|

| Vähimmäissuositus maapiiri | 387.0 m           |
|----------------------------|-------------------|
| C-C-mitta vähintään        | 1.3 m             |
| Keräimen syvyys vähintään  | 0.9 m             |
| Vuotuinen lämmönotto       | 44.0 kWh/m²/vuosi |
| Energian saanti            | 57.0 kWh/m        |
| Keskimääräinen tehonsaanti | 6.0 W/m           |
| Max tehonsaanti            | 13.0 W/m          |

| Kohdetiedot / Laskelman perusteet | (3)        |
|-----------------------------------|------------|
| Katu                              | Näsvägen 8 |
| Postinumero                       | 341 34     |
| Paikkakunta                       | Ljungby    |
| Ilmastotietoasema                 | Ljungby    |
| Maa                               | Sverige    |

| Tuote         CTC EcoPart 408           Laskentatila         Teho           Lampo pios, lampotila         17.0 °C           Lampo pios, lampotila         17.0 °C           Rakennuksen aikavakio         1.0 paiväa           Menoveden lampotila         5.0 °C           Tehontarve lammitys ulkoilman mitoituslampötilassa         9.0 kW           LKV kokonaisenergiantarve         5.000 0.W/h           Vilmäärainen LKV lämmitys         - kW           LKV n kattarvus LP         - %           Kapasteetti LP käytettävissa LKV.         - %           Kinitea lauhdutus         Ei           Ilmanvaihdon tyyppi         Ei/Poistoilma |                                                    |                 |
|----------------------------------------------------------------------------------------------------|----------------------------------------------------|-----------------|
| Lakkentatila         Teho           Lammo pois, lampobila         200 m²           Lampo pois, lampobila         17.0 °C           Rakenuksen aikavakio         1.0 paiväa           Menoveden lampobila         55.0 °C           Tehontarve lammitys ukoilman mitoituslämpöbilassa         9.0 kW           LKV kokonaisenergiantarve         5.000.0 kWh           Ylimääräinen LKV lämmitys         - kW           LKV kokonaisenergiantarve         - %           Kapaateetti LP käytettävissa LKV.         - %           Kinitela lauhdutus         Ei           Ilmanvalhdon tyyppi         Ei/Poistollma                                   | Tuote                                              | CTC EcoPart 408 |
| Lämminiettäivä alue (Atemp)         200 m²           Lämpö pois, lämpötila         17.0 °C           Rakennuksen aliavakioo         1.0 päivää           Menoveden lämpötila         55.0 °C           Tehontarve lämmitys ulikoilman mitoituslämpötilassa         9.0 kW           LKV kokonaisenergiantarve         5,000.0 kWh           Vilmääräinen LKV lämmitys         - kW           LKV hattarvuus LP         - %           Käntela läuhdutus         Ei           Ilmanvähdon tyyppi         EiVPoistollma                                                                                                    | Laskentatila                                       | Teho            |
| Lämpö pois, lämpötila         17.0 °C           Rakennuksen aikavakio         1.0 päivää           Menoveden lämpötila         55.0 °C           Tehortarve lämmitys ulkoilman mitoituslämpötilassa         9.0 kW           LKV kokonaisenergiantarve         5.000.0 kWh           Vlimäaräinen LKV lämmitys         - kW           LKV n kattavuus LP         -%           Käpasiteetti LP käytettävissä LKV.         -%           Kiinteä lauludus         Ei           Ilmanvalhdon tyyppi         Ei/Poistoilma                                                                                                    | Lämmitettävä alue (Atemp)                          | 200 m²          |
| Rakennuksen aikavakio         1.0 paixaa           Menoveden lampotila         56.0 °C           Tehontarve lammitys ulkoilman mitoituslampotilassa         9.0 kW           LKV kokonäsenergiantarve         5.000.0 kWh           Ylimäärainen LKV lämmitys         - kW           LKV kokonäsenergiantarve         - %           Kapasiteetti LP käytetävissä LKV.         - %           Kinitea lauhdutus         Ei           Ilmanvaihdon tyyppi         Ei/Poistoilma                                                                                                    | Lāmpō pois, lāmpötila                              | 17.0 °C         |
| Menoveden lämpötla         55.0 °C.           Tehontarve lämmitys ulkoilmäämpötilassa         9.0 kW           LKV kokonaisenergiantarve         5,000.0 kWh           Ylimääräinen LKV lämmitys         - kW           LKV, hattarvuus LP         - %           Kapasiteetti LP käytettävissa LKV.         - %           Kinitea lauhdutus         Ei           Ilmanvalhdon tyyppi         Ei/Poistollma                                                                                                    | Rakennuksen aikavakio                              | 1.0 päivää      |
| Tehontarve lämmitys ukoilman mitoituslämpötilassa         9.0 KW           LKV kokonaisenergiantarve         5,000.0 KWh           Ylmääräinen LKV lämmitys         - kW           LKV n kattavuus LP         - %           Kapasiteetti LP käytettävissä LKV.         - %           Kinitea lauholtus         Ei           Ilmanvaihdon tyyppi         Ei/Poistolima                                                                                                    | Menoveden lämpötila                                | 55.0 °C         |
| LKV kokonaisenergiantarve         5,000.0 kWh           Ylimääräinen LKV lämmitys         - kW           LKVn kattavuus LP         - %           Käpasiteetti LP käytettävissä LKV.         - %           Kiinteä lauhdutus         Ei           Ilmanvaihdon tyyppi         Ei/Poistoilma                                                                                                    | Tehontarve lämmitys ulkoilman mitoituslämpötilassa | 9.0 kW          |
| Ylimäärainen LKV lämmitys         - kW           LKV-n kattaruus LP         - %           Kapasiteetti LP käytettävissä LKV.         - %           Kiniteä lauhdutus         Ei           Ilmanvaihdon tyyppi         Ei/Poistoilma                                                                                                    | LKV kokonaisenergiantarve                          | 5,000.0 kWh     |
| LKVn kattavuus LP         -%           Kapasiteetti LP käytettävissä LKV.         %           Kinitea lauhdutus         Ei           Ilmanvaihdon tyyppi         Ei/Poistollma                                                                                                    | Ylimääräinen LKV lämmitys                          | - kW            |
| Kapasiteetti LP käytettävissä LKV %<br>Kiintea lauhdutus Ei<br>Ilmanvaihdon tyyppi Ei/Poistoilma                                                                                                    | LKV.n kattavuus LP                                 | - %             |
| Kiinteä lauhdutus Ei<br>Ilmanvaihdon tyyppi Ei/Poistoilma                                                                                                    | Kapasiteetti LP käytettävissä LKV.                 | - %             |
| Ilmanvaihdon tyyppi Ei/Poistoilma                                                                                                    | Kiinteä lauhdutus                                  | Ei              |
|                                                                                                    | Ilmanvaihdon tyyppi                                | Ei/Poistoilma   |

| Liuos ero                                  | 3.0 °C            |
|--------------------------------------------|-------------------|
| Kalliotyyppi                               | Mukautettu        |
| Kalliotyypin lämmönjohtokyky               | 2.8 W/mK          |
| Porakaivon parametrit laskelmassa          | PEM40             |
| Maaperän edellytykset                      | Kostea (normaali) |
| Liuosputken parametrit laskelmassa (maa)   | PEM40             |
| Liuosputken parametrit laskelmassa (järvi) | PEM40             |
|                                            |                   |

### LVI-asentajille, suunnittelijoille ja myyjille

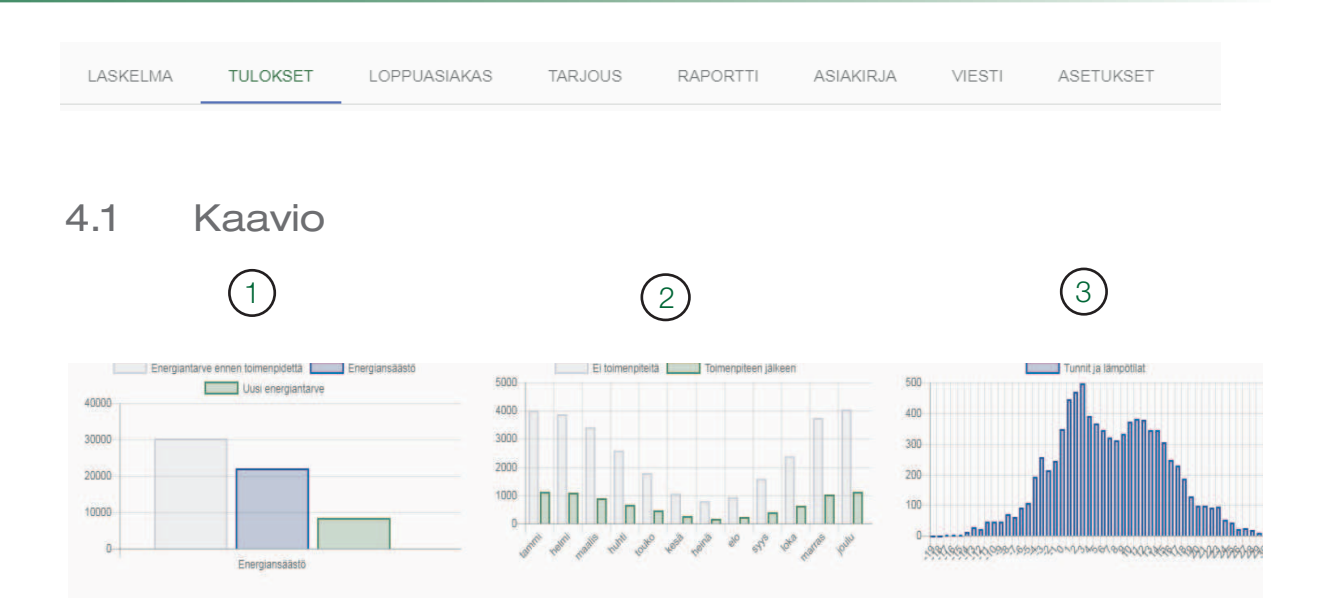

- 1. Vuosittainen säästö ja tarve.
- 2. Kuukausittainen energiankulutus ennen ja jälkeen.
- 3. Lämpötila/ilmastotiedot valitulle sijainnille. Kuviossa esitetään tuntimäärä vuodessa (y-akseli) tietylle ulkolämpötilalle (x-akseli).

# 4.2 Tulosten selvennyksiä

#### **Rakennuksen tiedot**

Näyttää rakennuksen laskennalliset ominaisuudet.

#### Vuoden keskilämpötila [°C]

Vuoden keskilämpötila ilmastotietoaseman tietojen mukaan kuluvalle vuodelle. Viimeisen 10 vuoden säätiedoista on koottu 10 vuoden keskilämpötilat. Keskilämpötila, joka on lähimpänä tätä arvoa, on valittu ja jokaisen päivän alin lämpötila, keskilämpötila ja ylin lämpötila muodostaa tuntimäärän tietylle lämpötilalle.

#### Tmin [°C]

Ilmastotietoaseman tunnin alin lämpötila. Myös mitoitusulkolämpötilaa (DVUT) kylmemmät tunnit lasketaan mukaan säästölaskelmaan. Siihen lasketaan 100 % tehontarve ja ulkolämpötila vaikuttaa ilma/ vesilämpöpumpun suorituskykyyn.

#### Mitoitusulkolämpötila (DVUT) [°C]

Talven mitoitusulkolämpötila - riippuu ilmastotietoasemasta ja talon lämmön pitämisestä, jotka on valittu laskelmalle. Yleensä valitaan lämpötila, joka alittuu vain 1 % ajasta vuoden aikana, mitoituslämpötila 99 %. Mitoitusulkolämpötilaa (DVUT) voi muuttaa itse tehotietoihin.

*Tehontarve lämmitykseen mitoitusulkolämpötilassa (DVUT) [kW]* (100 % annetusta tehosta).

| LASKELMA | TULOKSET | LOPPUASIAKAS | TARJOUS | RAPORTTI | ASIAKIRJA | VIESTI | ASETUKSET |
|----------|----------|--------------|---------|----------|-----------|--------|-----------|
|          |          |              |         |          |           |        |           |

**Tehontarve lämmitykseen mitoitusulkolämpötilassa (DVUT) neliötä kohti [W/m<sup>2</sup>]** 100 % teho / kiinteistön pinta-ala.

Tehontarve lämmitykseen ja veden lämmitykseen mitoitusulkolämpötilassa (DVUT) [kW]

*Tehontarve lämmitykseen 100 % teholla + veden lämmityksen keskikulutus.* 

Yhteenlaskettu vuosittainen lämmöntarve, jota on korjattu lämmön talteenotolla [kW] Energiantarve lämmitykseen, jota on korjattu ilman kierrätyksellä.

#### Säästöt

Näyttää kiinteistön energiantarpeen ennen lämpöpumpun asentamista ja sen jälkeen.

### Vuosilämpökerroin [-]

Vastaava lämmityskauden lämpökerroin (SCOP) standardissa EN-14825:2016 valitulle kiinteistölle (energiantarve/käyttö).

#### Vuotuinen lämmön hyötysuhde ns [%]

Vastaava ns standardissa EN-14825:2016.

#### Lämmön ja lämpimän veden kokonaisenergiantarve [kWh]

Kiinteistön lämmitykseen ja lämpimään veteen tarvittava laskennallinen lämpöenergia yhteensä.

#### Energiansäästö yhteensä [kWh]

Lämpöpumpun ja lämpöä kierrättävän ilmanvaihdon avulla saavutettu energiansäästö yhteensä.

#### Kokonaiskulutus [kWh]

Sähkön kokonaiskulutus lämpöpumpun käyttöön ja lisälämmittimeen.

#### Energian määrä ennen käyttöönottoa (PET) [kWh/(m²vuosi)]

Energia neliötä kohti ja vuosi ilman lämpöpumppua uudisrakennuksia koskevien säännösten mukaan, laskettu valitun ilmastotietoaseman tietojen mukaan.

#### Energian määrä käyttöönoton jälkeen (PET) [kWh/(m²vuosi)]

Energia neliötä kohti ja vuosi lämpöpumpun kanssa uudisrakennuksia koskevien säännösten mukaan, laskettu

valitun ilmastotietoaseman tietojen mukaan.

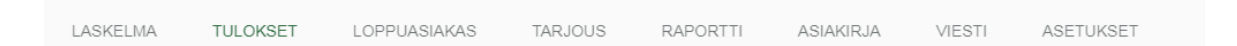

#### Lämpöpumppu

Näyttää avainparametrit, jotka kuvaavat lämpöpumpun toimintaa valittuun tarpeeseen.

#### Energian kattavuus [%]

Kuinka iso osa lämpöenergian tarpeesta tulee lämpöpumpusta, kun mukaan ei lasketa sähköhuippua/lisätehoa.

#### Tehon kattavuus [%]

Kuinka iso osa lämpöenergian tarpeesta mitoitusulkolämpötilassa (DVUT) tulee lämpöpumpusta, kun mukaan ei lasketa sähköhuippua.

#### Maks. lisäteho mitoituslämpötilassa (DVUT) [kW]

Suurin lisäteho lämpöpumpun lisäksi vuoden aikana, mitoituslämpötilassa.

#### Maks. lämpöpumpun sähköteho mitoituslämpötilassa (DVUT) [kW]

Kompressorin ym. käyttämä sähköteho lämpöpumpussa maksimitarpeella.

#### Maks. kokonaisteho mitoituslämpötilassa (DVUT) [kW]

Lisäteho ja sähköteho, lämpöpumppuineen yhteensä maksimitarpeella.

#### VP TOL kiertoveden lämpötila [°C]

Suurin kiertoveden lämpötila valitulle lämpöpumpulle. Jos vesi on lämpimämpää, lämpöpumppu pysähtyy. Ilma-/vesilämpöpumpuissa tämä korjataan kylmällä ulkolämpötilalla.

#### Bivalentti lämpötila (lisäteho kylmempi kuin lämpötila) [°C]

Lämpötila, jossa lämpöpumpun maksimaalinen lämmityskapasiteetti on yhtä suuri kuin kiinteistön lämmöntarve. Kylmemmälle ulkolämpötilalle tarvitaan lisäteho kattamaan lämmöntarve.

#### On/Off-tila lämpimämpi kuin [°C]

Lämpötila, jossa lämpöpumpun pienin lämmityskapasiteetti on yhtä suuri kuin kiinteistön lämmöntarve. Kun ulkolämpötila on lämpimämpi, lämpöpumpun ei tarvitse olla jatkuvassa käytössä vaan se pysäytetään välillä.

#### Sähköhuippu lämpimän veden energia [kWh]

Lisätehosta saatavat lämpöenergia, jota tarvitaan veden lämmittämiseen vuoden aikana.

#### Sähköhuippu lämpimän veden energia prosentteina [%]

Veden lämmittämiseen käytettävän energian osuus, joka vaatii lisätehoa.

#### Maks. lisäteho veden lämmittämiseen [kW]

Laskennallinen lisäteho veden lämmittämiseen kun lisätehoa käytetään vain veden lämmittämiseen.

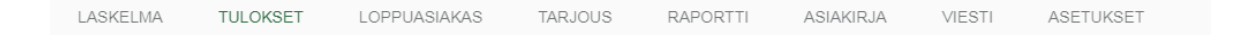

#### Kallio (vain liuos/vesi)

Näyttää suositellut vähimmäisvaatimukset porattavaan reikään sekä niihin liittyvän tehon ja energiankulutuksen.

#### Min. suositeltu aktiivinen porausreikä [m]

Pienin suositeltu aktiivinen poraussyvyys joka vaaditaan saavuttamaan laskelman säästöt. Syvyyden voi jakaa useisiin porausreikiin CTC-määritysten mukaisesti eri tuotteille.

#### Eritelty energiankulutus [kWh/m]

Energiankulutus aktiivisen porausreiän metriä kohti vuodessa. Tätä lukua käytetään siihen, että varmistetaan porausreiän koon tarkoituksenmukaisuus.

#### Eritelty tehonkulutus keskimäärin [W/m]

Tehonkulutus aktiivisen porausreiän metriä kohti vuodessa. Tätä lukua käytetään siihen, että varmistetaan porausreiän koon tarkoituksenmukaisuus. LASKELMA TULOKSET LOPPUASIAKAS TARJOUS RAPORTTI ASIAKIRJA VIESTI ASETUKSET

#### Eritelty tehonkulutus maks. [W/m]

Tehonkulutus aktiivisen porausreiän metriä kohti porausreiän maksimiteholla (mitoituslämpötilassa). Tätä lukua käytetään siihen, että varmistetaan porausreiän koon tarkoituksenmukaisuus.

#### Maaperä (vain liuos/vesi)

Näyttää suositellut keruuputkiston vähimmäisvaatimukset sekä niihin liittyvän tehon ja energiankulutuksen.

#### Pienin suositeltu keruuputkiston pituus [m]

Pienin suositeltu aktiivisen keruuputkiston pituus, joka tarvitaan laskelmassa olevien säästöjen saavuttamiseen. Pituus voi olla tarpeellista jakaa pienempiin osiin CTC-määritysten mukaisesti eri tuotteille.

#### Min. C-C-kerääjä [m]

Pienin C-C-etäisyys keruuputkistossa vuoden keskilämpötilasta riippuen.

#### Min. keruuputkiston syvyys [m]

Pienin suositeltu syvyys keruuputkistolle vuoden keskilämpötilasta riippuen.

#### Vuosittainen lämmönotto [kWh/m²/vuosi]

Laskennallinen vuosittainen lämmönotto neliömetriä kohti ikiroudan rajan kanssa vertaamiseen.

#### Eritelty energiankulutus [kWh/m]

Energiankulutus aktiivisen keruuputkiston metriä kohti vuodessa. Tätä lukua käytetään siihen, että varmistetaan keruuputkiston pituuden tarkoituksenmukaisuus.

#### Eritelty tehonkulutus keskimäärin [W/m]

Tehonkulutus aktiivisen keruuputkiston metriä kohti vuodessa. Tätä lukua käytetään siihen, että varmistetaan keruuputkiston pituuden tarkoituksenmukaisuus.

#### Eritelty suurin tehonkulutus [W/m]

Tehonkulutus aktiivisen keruuputkiston metriä kohti maksimiteholla (mitoituslämpötilassa). Tätä lukua käytetään siihen, että varmistetaan keruuputkiston pituuden tarkoituksenmukaisuus. LASKELMA TULOKSET LOPPUASIAKAS

ASIAKIR.IA

#### Vesistö (vain liuos/vesi)

Näyttää suositellut vesistöön asennettavan keruuputkiston vähimmäisvaatimukset

Pienin suositeltu vesistöön asennettavan keruuputkiston pituus [m] Pienin suositeltu aktiivisen vesistöön asennettavan keruuputkiston pituus, joka tarvitaan laskelmassa olevien säästöjen saavuttamiseen. Pituus voi olla tarpeellista jakaa pienempiin osiin CTC-määritysten mukaisesti eri tuotteille.

#### Eritelty energiankulutus [kWh/m]

Energiankulutus aktiivisen vesistöön asennettavan keruuputkiston metriä kohti vuodessa. Tätä lukua käytetään siihen, että varmistetaan keruuputkiston pituuden tarkoituksenmukaisuus.

#### Pohjavesi (vain liuos/vesi)

Näyttää virtauksen ja vedenkulutuksen vähimmäisvaatimukset.

#### Pohjaveden virtausvaatimus [m<sup>3</sup>/vuosi]

Koska pohjavettä ei ole rajattomasti, tarvitaan riittävän suuri vesimäärä (riippuen siitä, kulkeutuuko vesi takaisin käytön jälkeen vai tarvitaanko joku muu lähden paikkaamaan kulutettu vesi). Tämä luku kertoo miten paljon vettä annettua kiinteistöä varten täytyy pumpata ylös vuodessa.

#### Käyttövirtaus [l/s]

Näyttää tarvittavan käyttövirtauksen määrän, joka vaaditaan suurta kuormitusta varten, mitä varten pohjaveteen liitetty pumppu täytyy olla mitoitettu.

|   | LASKELMA    | TULOKSET     | LOPPUASIAKAS | TARJOUS | RAPORTTI | ASIAKIRJA | VIESTI | ASETUKSET |  |
|---|-------------|--------------|--------------|---------|----------|-----------|--------|-----------|--|
|   |             |              |              |         |          |           |        |           |  |
| ļ | 5. L        | ορρι         | lasiaka      | as      |          |           |        |           |  |
| - | 1. Anna nii | mi laskelmaa | a varten.    |         |          |           |        |           |  |

- 2. Anna asiakastiedot.
- 3. Kopioi osoite laskelmalta, jos laskutusosoite on sama kuin laskelman kohteen osoite.
- 4. Etsi oikea osoite, jos laskelman osoite ei ole oikea.
- 5. Täytä manuaalisesti, jos osoitetta ei ole Google Mapsissa.
- 6. Tarkista, että sähköpostiosoite on annettu. Se vaaditaan sähköpostin lähettämiseen myöhemmin.

| ASKELMA TULOKSET LOPP                                                                   | JASIAKAS TARJOUS RAPORTTI                        | ISIAKIRJA VIESTI ASETUKSET                                                                               |         |
|-----------------------------------------------------------------------------------------|--------------------------------------------------|----------------------------------------------------------------------------------------------------|---------|
| Loppuasiakkaan tiedot                                                                   |                                                  |                                                                                                    |         |
| Asentaja on velvollinen ilmoittamaar                                                    | loppuasiakkaalle asiakastietojen tallentamisesta | a kertomaan asiakkaalle, että tämä voi halutessaan pyytää tietojensa poistamista. Yhteysosoite: info@ene | tech.se |
| Kohde<br>Esimerkki                                                                      |                                                  | Asiakkaan nimi<br>Asiakkaan nimi                                                                         |         |
| Sahköpostiosoite *<br>asiakas@esimerkki.fi                                              |                                                  | Punsin<br>01230123                                                                                       |         |
| KOPIOI OSOITE LASKELMASTA                                                               | 3                                                |                                                                                                    |         |
| -                                                                                       | -                                                | × 57'38'02.8'N 18'17'53.4'E Y *                                                                          | 8 Logo  |
| Klostergatan 4, 621 45 Visby, Sverig                                                    |                                                  | Vaguesk Spala                                                                                            |         |
| Etti osote<br>Klostergatan 4, 621 45 Visby, Sverigi<br>Katu<br>Klostergatan 4           | Kaupunki<br>Visby                                | Visa en större karta                                                                                     |         |
| Kilostergatan 4, 621 45 Visby, Sverig<br>Koto<br>Klostergatan 4<br>Postnumero<br>621 45 | Kaupunn<br>Vrisby<br>Maa<br>Sverige              | Vise en store karta het Kajsam <sup>de</sup>                                                             | SRY     |

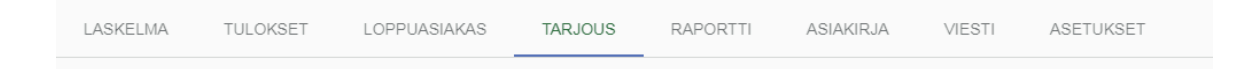

# 6. Tarjous

- 1. Katso tuotteet.
- 2. Hintaa voi muuttaa suoraan tarjoukseen.
- 3. Katso yhteensopivat lämpöpumppujen säiliöt yhteensopivuusmatriisista.
- 4. Lisää rivi.
- 5. Etsi tuotetta/säiliötä nimellä tai tuotenumerolla. Lämpöpumpun lisälaitteet on merkitty \*-merkillä luettelossa ja ne näkyvät ylimpänä.
- 6. Joillekin alueille on verovähennysmalleja, jotka voi ottaa käyttöön valintaruudun avulla.
- 7. Lisää alennuksia tai asennuskustannuksia uusille riveille.
- 8. Valitse näkyykö hinta vai ei.
- 9. Valitse liitetäänkö raporttiin vai ei.
- 10. Anna sijaintinumero lämmitysjärjestelmän päämalliin verrattuna.
- 11. Kirjoita lisätietoja.
- 12. Valitse näkyminen raportin etusivulla, enintään 5 kohdetta lämpöpumpun lisäksi.

| Tilbud                                                                                  |                          |                                                 |                                                                                        |                  | 89                     | )                  |
|-----------------------------------------------------------------------------------------|--------------------------|-------------------------------------------------|----------------------------------------------------------------------------------------|------------------|------------------------|--------------------|
| Materialspesifikasjon                                                                   |                          |                                                 |                                                                                        |                  | Vis pris 🗸             | Inkluder i rapport |
| + LEGG TIL LINJE                                                                        |                          | 10                                              | $\bigcirc 1$                                                                           |                  |                        | SJONSMATRISE       |
| Vis på rapportforside NRF-nr                                                            | Artikkelnr.              | Pos.                                            | Spesifikasjon                                                                          | Antall           | Stykkpris (ekskl. mva) | Pris               |
|                                                                                         | 587600001                | VP A1                                           | CTC EcoAir 510M                                                                        | 1                | 54340 2                | 54,340.00          |
| ☑ (12)                                                                                  | 587803001                |                                                 | CTC EcoZenith i350 H                                                                   | 1                | 36750                  | 36,750.00 📋        |
|                                                                                         |                          | (7)                                             | VVS Installasjon                                                                       | 16               | 700                    | 11,200.00 📋        |
|                                                                                         |                          | $\bigcirc$                                      |                                                                                        |                  | Totalt net             | to 102,290.00      |
|                                                                                         |                          |                                                 |                                                                                        |                  | M                      | va Ekskludert      |
| Denne materialspesifikasjonen inn<br>Fritekst<br>Installasjon inkluderer returbesøk for | eholder hovedkomponenter | Dppgitte priser base<br>e og driftsinnstillinge | rt på gjeldende prisliste 2018-07-05<br>er i løpet av de neste seks månedene etter ins | stallasjon. (11) | Total pr               | is 102,290.00      |

## LVI-asentajille, suunnittelijoille ja myyjille

| LASKELMA | TULOKSET | LOPPUASIAKAS | TARJOUS | RAPORTTI | ASIAKIRJA | VIESTI | ASETUKSET |
|----------|----------|--------------|---------|----------|-----------|--------|-----------|
|          |          |              |         |          |           |        |           |

# Yhdistelmämatriisi 3

|                 | CTC EcoZenith i250 | CTC EcoZenith 1350 | CTC EcoZenith 1550 | Pro CTC EcoLogic Family/Pro |
|-----------------|--------------------|--------------------|--------------------|-----------------------------|
| CTC EcoAir 406  | $\checkmark$       | $\checkmark$       |                    | $\checkmark$                |
| CTC EcoAir 408  | $\checkmark$       | $\checkmark$       | $\checkmark$       | $\checkmark$                |
| CTC EcoAir 410  | $\checkmark$       |                    | $\checkmark$       | $\checkmark$                |
| CTC EcoAir 415  |                    |                    |                    | $\checkmark$                |
| CTC EcoAir 420  |                    |                    |                    | $\checkmark$                |
| CTC EcoAir 510M | $\sim$             | $\checkmark$       |                    |                             |
| CTC EcoAir 520M | $\sim$             | $\checkmark$       | $\checkmark$       | $\checkmark$                |
| CTC EcoPart 406 | $\checkmark$       | $\checkmark$       | $\checkmark$       | $\checkmark$                |
| CTC EcoPart 408 | $\checkmark$       | $\checkmark$       | $\checkmark$       | $\checkmark$                |
| CTC EcoPart 410 | $\checkmark$       | $\checkmark$       | $\checkmark$       | $\checkmark$                |
| CTC EcoPart 412 | $\checkmark$       | $\checkmark$       | $\checkmark$       | $\checkmark$                |
| CTC EcoPart 414 |                    |                    | $\checkmark$       | $\checkmark$                |
| CTC EcoPart 417 |                    |                    | $\checkmark$       | $\checkmark$                |
| CTC EcoPart 425 |                    |                    | $\checkmark$       | $\checkmark$                |
| CTC EcoPart 430 |                    |                    | $\checkmark$       | $\checkmark$                |
| CTC EcoPart 435 |                    |                    | $\checkmark$       | ~                           |

| TARJOUS RAPORTTI       | ASIAKIRJA VIESTI ASETUKSET            |                                                                                                    |                                                                                                    |                                                                                                    |
|------------------------|---------------------------------------|----------------------------------------------------------------------------------------------------|----------------------------------------------------------------------------------------------------|----------------------------------------------------------------------------------------------------|
|                        |                                       |                                                                                                    |                                                                                                    |                                                                                                    |
|                        |                                       |                                                                                                    | 8                                                                                                    |                                                                                                    |
|                        |                                       |                                                                                                    | ✓ Näytä hinta                                                                                                    | Sisällytä raporttiin                                                                                                    |
|                        |                                       |                                                                                                    | 3 NÄYTÄ YHD                                                                                                    | ISTELMÄMATRIISI                                                                                                    |
| Sijainti               | Tiedot                                | Lukumäärä                                                                                                    | Kappalehinta (ilman alv:tä)                                                                                                    | Hinta                                                                                                    |
| VP A1                  | CTC EcoAir 510M                       | 1                                                                                                    | 54340                                                                                                    | 54,340.00                                                                                                    |
|                        | CTC EcoZenith i350 K                  | 1                                                                                                    | 36750                                                                                                    | 36,750.00 📋                                                                                                    |
|                        | Latau 5                               |                                                                                                    |                                                                                                    | 0.00                                                                                                    |
|                        | * CTC-latauspumppu 25/85-130 14-22 kW |                                                                                                    | Yhteensä ne                                                                                                    | tto 91,090.00<br>Alv Ei huomioida                                                                                                    |
| osat 🔲 Hinnat voimassa | * CTC-latauspumppu 25/75-130 10-12 kW |                                                                                                    | Kokonaishir                                                                                                    | nta 91,090.00                                                                                                    |
|                        | CTC-latauspumppu 15/75-130 10-20 kW   |                                                                                                    |                                                                                                    |                                                                                                    |
|                        | CTC-latauspumppu 25/70-130 6-8 kW     |                                                                                                    |                                                                                                    |                                                                                                    |
|                        | TARJOUS     RAPORTTI       Sijainti   | TARJOUS         RAPORTTI         ASIAKIRJA         VIESTI         ASETUKSET           Sijainti         Tiedot           VP A1         CTC EcoAir 510M           CTC EcoAir 510M         CTC EcoZenith i350 K           Latau         51           A         CTC-latauspumppu 25/85-130 14-22 KW           osat         Hinnat voimassa           A         CTC-latauspumppu 25/75-130 10-12 KW           CTC-latauspumppu 15/75-130 10-20 KW         CTC-latauspumppu 25/70-130 6-8 KW | TARJOUS         RAPORTTI         ASIAKIRJA         VIESTI         ASETUKSET           Sijainti         Tiedot         Lukumäärä           VP A1         CTC EcoAir 510M         1           CTC EcoZenith 1350 K         1           Latau         51           VE A1         CTC-Iatauspumppu 25/85-130 14-22 KW           * CTC-latauspumppu 25/75-130 10-12 KW           CTC-latauspumppu 25/75-130 10-20 KW           CTC-latauspumppu 25/70-130 6-8 KW | TARJOUS         RAPORTTI         ASIAKIRJA         VIESTI         ASETUKSET           Image: Signini i         Tiedot         Image: Signini i         Tiedot         Image: Signini i         NAYTA YHD           Signini i         Tiedot         Lukumäärä         Kappalehlinta (Iman alv:8)         Image: Signini i         Signini i         Signini i         Tiedot         1         54340         Image: Signini i         Image: Signini i         Signini i         Signini i |

| LASKELMA | TULOKSET | LOPPUASIAKAS | TARJOUS | RAPORTTI | ASIAKIRJA | VIESTI | ASETUKSET |
|----------|----------|--------------|---------|----------|-----------|--------|-----------|
|          |          |              |         |          |           |        |           |

# 7. Raportti

- 1. Lisää/poista loppuraportin parametrejä.
- 2. Valitse raportin selvennystekstit. Muokkaa ja lisää omaa sisältöä.
- 3. Esikatsele raporttia.
- 4. Tarkista logo oman yrityksesi logo pitäisi näkyä raportilla, jos näin ei ole ota yhteyttä sähköpostitse osoitteeseen info@enertech.se niin yrityksesi logo lisätään yrityksesi tilille. Vain hallinnoija voi lisätä logon.
- 5. Lataa laskelman raportti. (Tallentaminen vaaditaan ensin).
- 6. Valitse seuraava sivu Asiakirja.

| omponentit (1) Sis                                                  | āllytā re | porttiin | kkotarkistus                                                                                                    |
|---------------------------------------------------------------------|-----------|----------|----------------------------------------------------------------------------------------------------|
| Tehontarve lämmitys ulkoilman mitoituslämpötilassa aluettain        |           |          | TARKISTA ENNALTA 🛨 LATAA LASKELMAAN                                                                                                    |
| Vuosilämmön tehokkuus                                               |           | ~        |                                                                                                    |
| Primäärienergia ennen, PET                                          |           | n.       |                                                                                                    |
| Primäärienergia jälkeen, PET                                        |           | n        |                                                                                                    |
| LP TOL ulkotāmočtila                                                |           | n        |                                                                                                    |
| LP TOL menoveden lämpötila                                          |           | ~        | $\bigcirc$                                                                                                    |
| Sivalenttinen piste                                                 |           | ~        | (4) Söötölaskolma mm 3567                                                                                                    |
| On/Off-tila lampimampi kuin                                         |           | <b>n</b> | 2018-06-27 silvu: 1/3                                                                                                    |
| Lisäteho LI(V energia                                               |           | ~        | Vitteemme: CTO Select -                                                                                                    |
| Lisäteho LKV energia prosenttia                                     |           | <b>n</b> | Toimeksiantaja: CTC (Head office)                                                                                                    |
| Suurin lisäteho LKV                                                 |           | n        | VÄRMEPUMPAR                                                                                                    |
| Tarious                                                             |           | 2        |                                                                                                    |
| lvennykset 2 Sis                                                    | állytá ra | porttiin | Estmarkol<br>Asiakkaan nim<br>Kosterpatan 4<br>621 45 Visby                                                                                                    |
| askelmässä on vähennetty xx kWh/vuosi taloussähköä.                 | 2         |          | Ole hvvä, nyt saat rahallasi enemmän lämpöäl                                                                                                    |
|                                                                     | -         |          | olo ny raj ny rodat rananaor enerninan ranipedi                                                                                                    |
| askelma edellyttää kytkentää CTC EcoLogic -järjestelmään            |           |          | Energialaskelma perustuu saatuihin tietoihin ja/tai oletuksiin, jotta saavuttaisit suurimman<br>mehdelilisen suurimmäärtön kiinteletösetisi CTC kiensida annulla.                                                                                                    |
|                                                                     |           |          | That wunder) er er granskaastor i kinnerstossaasi of ortan populit punk.                                                                                                    |
|                                                                     |           | -        | Meillä on to suositella seuraavaa lämmitysratkaisua:                                                                                                    |
| askeima edellyttaa kytkentaa CCTC EcoZenith i 250 -                 |           |          | 1 kal CTC Eachir EIOM                                                                                                    |
| irjestelmään                                                        |           |          | 1 kpl CTC EcoZenith i350 K                                                                                                    |
|                                                                     |           | -        | 00 000 1000 1000                                                                                                    |
| askelma edellyttää kytkentää CCTC EcoZenith i 350 -                 |           |          | Energiansäästö: 20 680 KWN/VUOSI                                                                                                    |
| rjestelmään 11                                                      |           |          |                                                                                                    |
|                                                                     |           |          | Lämpimin terveisin<br>CTC Select                                                                                                    |
| askelma edellyttää kytkentää CCTC EcoZenith i 550pro -              |           |          | C ID Constr.                                                                                                    |
| iriestelmään                                                        |           |          |                                                                                                    |
|                                                                     |           |          |                                                                                                    |
| TANK NATIONAL PROFESSION OF THE STATE OF THE ACCURATE               |           | -        |                                                                                                    |
| nergiankulutus vaikuttaa pieneltä. Ilmoitetun kokoinen kiinteistö   |           |          |                                                                                                    |
| uluttaa teoriassa noin xx m² öljyä kWh/vuosi.                       |           |          |                                                                                                    |
|                                                                     |           |          | in the second second se |
| nerojankulutus vaikuttaa suurelta. Ilmoitetun kokoinen kiinteistö   |           |          |                                                                                                    |
| uluftaa teoriassa noin vy m² ölivä kWbAulosi                        |           |          |                                                                                                    |
| noreal techessa holin xx in follya kwinyoosi                        |           |          |                                                                                                    |
|                                                                     |           | 121      |                                                                                                    |
| askelma perustuu oletettuun tehontarpeeseen xx W/m2                 |           |          |                                                                                                    |
| ämpimän käyttöveden oletetaan vaativan xx kWh/vuosi                 |           |          |                                                                                                    |
|                                                                     |           |          |                                                                                                    |
| ns olnsuhteet / tameet muuttuvat jaskalma on tehtävä uudelleen      |           |          | and the second second se                                                                                                    |
| na onnanisses i sulheet muuttovat, jaaveinia on telisävä ühhelleeti | 1         | 10       |                                                                                                    |
|                                                                     |           |          |                                                                                                    |
| LISAA RIVI                                                          |           |          |                                                                                                    |
|                                                                     |           |          |                                                                                                    |
|                                                                     |           |          | Laskainsis percadau asahuker bekohim jartai sikutausella akulta sehistyken delitakain.                                                                                                    |
|                                                                     |           |          | Koska polekaaraa vez esiintyä, tulustiin tarkka tenuturinnen ei ale-taattu                                                                                                    |
|                                                                     |           |          | CrostectWenertech.se Http://www.clc.se SELECT<br>CTC (Head office) - Nasvägen 8, 341 34 Ljungby                                                                                                    |
|                                                                     |           |          |                                                                                                    |

| LASKELMA | TULOKSET | LOPPUASIAKAS | TARJOUS | RAPORTTI | ASIAKIRJA | VIESTI | ASETUKSET |  |
|----------|----------|--------------|---------|----------|-----------|--------|-----------|--|
|          |          |              |         |          |           |        |           |  |

# 8. Asiakirja

Täällä näet asiakirjat, jotka liittyvät tarjouksissa esiintyneisiin tuotteisiin.

Voit valita haluatko:

- 1. Ladata asiakirjan.
- 2. Lisätä asiakkaalle lähetettävään sähköpostiin linkin asiakirjaan.
- 3. Luoda ecodesign-etiketin, uusi ikkuna ecodesign-etiketin hankkimiseen avautuu.
- 4. Tallentaa laskelman. Tallennus vaaditaan, jotta voit täyttää asiakirjan.
- 5. Täyttää ecodesign-etiketin tai muita tiedostoja asiakkaita varten.
- 6. Tallentaa laskelman uudelleen.

|                     |            | $\begin{pmatrix} 4 \end{pmatrix} \begin{pmatrix} 6 \end{pmatrix}$ |
|---------------------|------------|-------------------------------------------------------------------|
| KÄYTTÄJÄN KÄSIKIRJA | < TAKAISIN |                                                                   |
|                     |            |                                                                   |

#### Asiakirja

| <b>Tuoteasiakirjat</b><br>Vain asetuksissa valitse | maasi kieltä olevat asiakirjat n | äytetään. Asiakirjatyypp  |          | $\bigcirc$       | - 3    | Ecodesign                                            |
|----------------------------------------------------|----------------------------------|---------------------------|----------|------------------|--------|------------------------------------------------------|
| CTC EcoAir 510M                                    |                                  |                           |          | (2)              |        | Luo otikottici ja lataa so sitton alla olovaan       |
| Artikkelinumero                                    | Nimi                             | Тууррі                    | Tiedosto | Linkki viestissä |        | laskelmaan.                                          |
| 17003507-fi                                        | CTC EcoAir 510M-520M             | Tuote-esite               | <u>+</u> |                  |        |                                                      |
| F0006                                              | CTC EcoAir 510M                  | Ecodesign produktdatablad | <u>+</u> | $\checkmark$     | $\sim$ |                                                      |
| 16150269                                           | CTC ECOAIR 510 3x400             | Asennus- ja käyttöohje    | <u>+</u> |                  | (5)    | Lataa tiedosto                                       |
| 16150270                                           | CTC ECOAIR 520 3x400             | Asennus- ja käyttöohje    | <u>+</u> | $\checkmark$     | U      |                                                      |
| CTC EcoZenith i350 M                               | ĸ                                |                           |          |                  |        | Nimi*                                                |
| Artikkelinumero                                    | Nimi                             | Тууррі                    | Tiedosto | Linkki viestissä |        | Valitse fiedosto El Valittua fiedostoa               |
| 16150252                                           | CTC EcoZenith i350               | Yleiskatsaus SÄHKÖ JA LVI | <u>+</u> | $\checkmark$     |        |                                                      |
| 17005198-fi                                        | CTC EcoZenith i350               | Tuote-esite               | <u>+</u> | $\checkmark$     |        | Valitse sähköpostiviestiin liitettävät tiedostot     |
| 16230139                                           | Bipack CTC EcoZenith i350        | Kokoonpano-ohjeet         | <u>+</u> |                  |        |                                                      |
| F0028                                              | CTC EcoZenith i350 1x230V        | Ecodesign produktdatablad | <u>+</u> |                  |        | 🗸 Raportti 3567 - 2018-06-27 - 11-15-11 325.8 kB 🛓 📋 |
| F0029                                              | CTC EcoZenith i350 3x230V        | Ecodesign produktdatablad | <u>+</u> |                  |        |                                                      |
| F0030                                              | CTC EcoZenith i350 3x400V        | Ecodesign produktdatablad | <u>+</u> |                  |        |                                                      |
| 16150280                                           | CTC EcoZenith i350-fi            | Asennus- ja käyttöohje    | +        | $\checkmark$     |        |                                                      |

| LASKELMA | TULOKSET | LOPPUASIAKAS | TARJOUS | RAPORTTI | ASIAKIRJA | VIESTI | ASETUKSET |
|----------|----------|--------------|---------|----------|-----------|--------|-----------|

# 9. Viesti

- 1. Tarkista, että asiakkaan sähköpostiosoite on annettu kenttään KUND (asiakas).
- 2. Lähetä kopio omaan sähköpostiisi.
- 3. Kirjoita henkilökohtainen viesti asiakkaalle.
- 4. Lähetä asiakkaalle.
- 5. Katso lähetetyt viestit.

|     | Viesti asiakkaalle                                                                                                    |                             |   |
|-----|----------------------------------------------------------------------------------------------------|-----------------------------|---|
|     | Viesti 4 LÄHETÄ                                                                                                    | Aiempi viesti               | 5 |
| (2) | Kopio sähköpostiin (erota useampi osoite välilyönneillä) asiakas@esimerkki.fi Kopio itselle                                                                                                    | Et ole lähettänyt viestejä. |   |
| 3   | Henkilökohtainen viesti<br>Hei asiakasi Tässä tulee laskelmat, joista puhuimme aikaisemmin puhelimessa. Ole ihmeessä<br>yhteyksissä, jos jää epäselvyyksiä.                                                                            |                             |   |
|     | Ennakkotarkistus                                                                                                    |                             |   |
|     | Huomaa, että viesti lähetetään asetuksissa määrittämälläsi kielellä.                                                                                                    |                             |   |
|     | Heil                                                                                                    |                             |   |
|     | CTC Select , CTC (Head office) on toimeksiantajanaan CTC (Head office) tehnyt energiankulutus- ja säästölaskelman CTC Select -laskentaohjelmalla perustuen lämpöpumppua koskevaan kysymykseesi ja kiinteistöstä annettuihin tietoihin. |                             |   |
|     | Tämän viestin liitteenä on CTC-energiankulutus- ja säästölaskelma.                                                                                                    |                             |   |
|     | Näiden linkkien kautta saat lisätietoja laskelmassa käytetystä lämmitysratkaisusta:                                                                                                    |                             |   |
|     | CTC EcoZenith i350 - Yleiskatsaus SÄHKÖ JA LVI.pdf (6 MB)                                                                                                    |                             |   |
|     | CTC EcoZenith i350 - Tuote-esite.pdf (1.4 MB)                                                                                                    |                             |   |
|     | CTC EcoAir 510M - Ecodesign produktdatablad.pdf (450.3 kB)                                                                                                    |                             |   |
|     | CTC ECOAIR 520 3x400 - Asennus- ja käyttöohje,pdf (10.8 MB)                                                                                                    |                             |   |
|     | CTC EcoZenith i350-fi - Asennus- ja käyttöohje.pdf (18.1 MB)                                                                                                    |                             |   |
|     | Hei asiakas! Tässä tulee laskelmat, joista puhuimme aikaisemmin puhelimessa. Ole ihmeessä<br>yhteyksissä, jos jää epäselvyyksiä.                                                                                                    |                             |   |
|     | CTC Select , CTC (Head office)<br>Näsvägen 8, 341 34 Ljungby<br>ctcselect@enertech.se                                                                                                    |                             |   |
|     | Laskelman yhteydessä annettujen asiakastietojen poistamiseksi tai muuttamiseksi voit ottaa yhteyttä<br>asentajaasi tai lähettää viestin osoitteella info@enertech.fi.                                                                  |                             |   |
|     | Liitetiedostot (325.8 kB):                                                                                                    |                             |   |

Raportti 3567 - 2018-06-27 - 11-15-11.pdf (325.8 kB)

| LASKELIVIA TULUKSET LUPPUASIAKAS TAKJUUS KAPOKITI ASIAKIKJA VIESTI ASETUKSET | LASKELMA | TULOKSET | LOPPUASIAKAS | TARJOUS | RAPORTTI | ASIAKIRJA | VIESTI | ASETUKSET |  |
|------------------------------------------------------------------------------|----------|----------|--------------|---------|----------|-----------|--------|-----------|--|
|------------------------------------------------------------------------------|----------|----------|--------------|---------|----------|-----------|--------|-----------|--|

# 10. Asetukset

- 1. Valitse laskelman jakaminen oman yrityksen käyttäjien kanssa.
- 2. Lisää tieto siitä, johtiko tarjous kauppoihin.
- 3. Valitse laskelman kieli. Uusiin laskelmiin käytettään automaattisesti käyttäjän kieltä.
- 4. Valitse alue. Alueella tarkoitetaan joko maata tai markkina-aluetta. Alueen perusteella ilmastotietoja rajataan erikoissääntöjen mukaan, jotka aktivoituvat laskelman aikana. Käyttäjän alue asetetaan automaattisesti uudelle laskelmalle.

| SELECT CTC       | nerkki<br>CGSi 12 |              |                    |          |           |        |                    |                |         |
|------------------|-------------------|--------------|--------------------|----------|-----------|--------|--------------------|----------------|---------|
| LASKELMA         | TULOKSET          | LOPPUASIAKAS | TARJOUS            | RAPORTTI | ASIAKIRJA | VIESTI | ASETUKSET          |                |         |
| Laskelma         | an asetukset      |              |                    |          |           |        |                    |                |         |
| Kieli *<br>Suomi | 3                 |              | Alue*<br>▼ Finland | 4        | (1        | )      | aetaan yritykselle | 2 Tarjous hyva | iksytty |
| -                |                   |              |                    |          |           |        |                    |                |         |

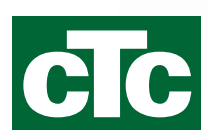

Enertech AB P.O Box 309 SE-341 26 Ljungby Sweden. www.ctc.se, www.ctc-heating.com